### Heating and District Heating Controller

## EQJW126F001

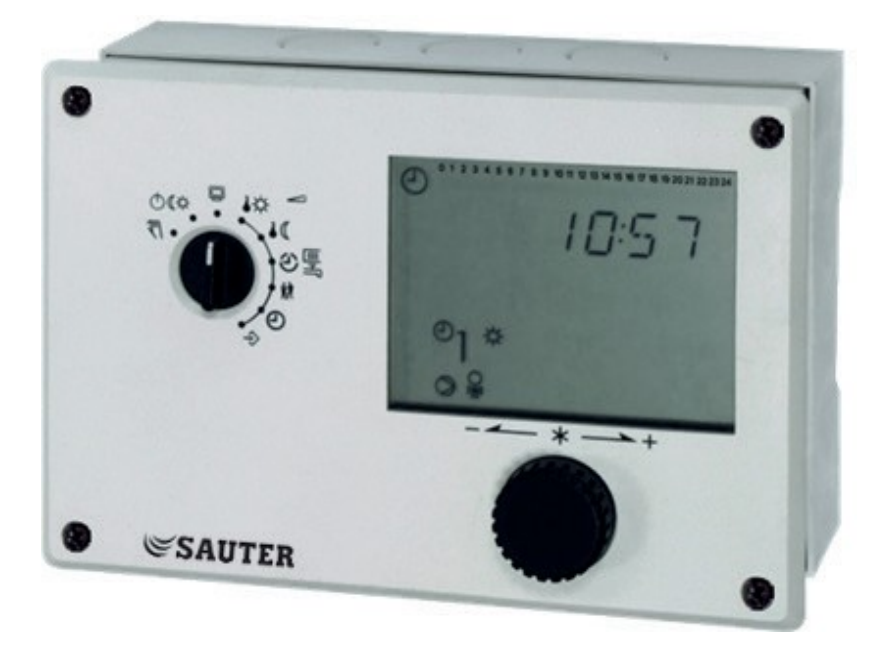

### **Mounting and Operating Instructions**

Firmwareversion 2.34, September 2017

### Important safety instructions

For your own safety, observe the following instructions on the installation, start up and operation of the controller:

The device may only be installed, started up or operated by trained and experienced personnel familiar with the product.

The controller has been designed for use in electrical power systems. For wing and maintenance, you are required to observe the relevant safety regula- tions.

In addition, the following applies to prevent damage to the controller:

Proper shipping and appropriate storage are assumed.

#### Definitions of the signal words used in these instructions

## 🛆 DANGER!

NOTICE

indicates a hazardous situation which, if

indicates a property damage message.

not avoided, will result in death or seriousinjury.

### WARNING!

indicates a hazardous situation which, if not avoided, could result in death or serious injury. **Note:** Supplementary explanations, information and tips

## ContentsPage

| <b>1</b><br>1.1                                                                                                    | Operation                                                                                                    | 5<br>5                                                                                                    |
|----------------------------------------------------------------------------------------------------|----------------------------------------------------------------------------------------------------|----------------------------------------------------------------------------------------------------|
| 1.1.1                                                                                                    | Rotary pushbutton                                                                                                    | 5                                                                                                    |
| 1.1.2                                                                                                    | Rotary switch                                                                                                    | 5                                                                                                    |
| 1.2                                                                                                    | Operating modes                                                                                                    | 6                                                                                                    |
| 1.2.1                                                                                                    | Setting the operating modes                                                                                                    | 6                                                                                                    |
| 1.3                                                                                                    | Display                                                                                                    | 7                                                                                                    |
| 1.4                                                                                                    | Opening the information level                                                                                                    | 8                                                                                                    |
| 1.5                                                                                                    | Setting the controller time                                                                                                    | 9                                                                                                    |
| 1.6                                                                                                    | Setting the times-of-use                                                                                                    | 10                                                                                                    |
| 1.7                                                                                                    | Setting the party mode                                                                                                    | 11                                                                                                    |
| 1.8                                                                                                    | Activating the extended information level                                                                                                    | 12                                                                                                    |
| 1.8.1                                                                                                    | Setting public holidays                                                                                                    | 13                                                                                                    |
| 1.8.2                                                                                                    | Setting vacation periods                                                                                                    | 14                                                                                                    |
| 1.9                                                                                                    | Entering day and night set points                                                                                                    | 16                                                                                                    |
| 2                                                                                                    | Start-up                                                                                                    | 18                                                                                                    |
| 2.1                                                                                                    | Activating and deactivating functions                                                                                                    | 18                                                                                                    |
| 2.2                                                                                                    | Changing parameters                                                                                                    | 20                                                                                                    |
| 2.2                                                                                                    | Calibrating sonsors                                                                                                    | 20                                                                                                    |
| <i>2</i> 1                                                                                                    |                                                                                                    |                                                                                                    |
| 2.0                                                                                                    | Posotting to default values                                                                                                    | 2.                                                                                                    |
| 2.4                                                                                                    | Resetting to default values                                                                                                    | 22                                                                                                    |
| 2.4<br>3                                                                                                    | Resetting to default values                                                                                                    | 22<br>23                                                                                                    |
| 2.4<br>3<br>4                                                                                                    | Resetting to default values                                                                                                    | 22<br>23<br>24                                                                                                    |
| 2.4<br>3<br>4<br>5                                                                                                    | Resetting to default values<br>Manual operation<br>Hydraulic system<br>Functions of the heating circuit.                                                                                                    | 22<br>23<br>24<br>25                                                                                                    |
| 2.4<br>3<br>4<br>5<br>5.1                                                                                                    | Resetting to default values<br>Manual operation                                                                                                    | 22<br>23<br>24<br>25<br>25                                                                                                    |
| 2.4<br>3<br>4<br>5<br>5.1<br>5.1.1                                                                                                    | Resetting to default values<br>Manual operation.<br>Hydraulic system<br>Functions of the heating circuit.<br>Weather-compensated control.<br>Gradient characteristic                                                                                                    | 22<br>23<br>24<br>25<br>25<br>25<br>26                                                                                           |
| 2.4<br>3<br>4<br>5<br>5.1<br>5.1.1<br>5.1.2                                                                                                    | Resetting to default values<br>Manual operation.<br>Hydraulic system<br>Functions of the heating circuit.<br>Weather-compensated control.<br>Gradient characteristic<br>Four-point characteristic                                                                                                    | 22<br>23<br>24<br>25<br>25<br>25<br>26<br>28                                                                                     |
| 2.4<br>3<br>4<br>5<br>5.1<br>5.1.1<br>5.1.2<br>5.2                                                                                                    | Resetting to default values<br>Manual operation                                                                                                    | 22<br>23<br>24<br>25<br>25<br>26<br>28<br>29                                                                                     |
| 2.4<br>3<br>4<br>5<br>5.1<br>5.1.1<br>5.1.2<br>5.2<br>5.3                                                                                                    | Resetting to default values<br>Manual operation.<br>Hydraulic system<br>Functions of the heating circuit.<br>Weather-compensated control.<br>Gradient characteristic<br>Four-point characteristic<br>Fixed set point control.<br>Underfloor heating/drying of jointless floors.                                                                                                    | 22<br>23<br>24<br>25<br>25<br>25<br>26<br>28<br>29<br>29                                                                         |
| 2.4<br>3<br>4<br>5<br>5.1<br>5.1.1<br>5.1.2<br>5.2<br>5.3<br>5.4                                                                                                    | Resetting to default values<br>Manual operation.<br>Hydraulic system<br>Functions of the heating circuit.<br>Weather-compensated control.<br>Gradient characteristic<br>Four-point characteristic<br>Fixed set point control.<br>Underfloor heating/drying of jointless floors.<br>Deactivation depending on outdoor temperature.                                                                                                    | 22<br>23<br>24<br>25<br>25<br>26<br>28<br>29<br>29<br>31                                                                         |
| 2.4<br>3<br>4<br>5<br>5.1<br>5.1.1<br>5.1.2<br>5.2<br>5.3<br>5.4<br>5.4                                                                                                    | Resetting to default values<br>Manual operation.<br>Hydraulic system<br>Functions of the heating circuit.<br>Weather-compensated control.<br>Gradient characteristic<br>Four-point characteristic<br>Fixed set point control.<br>Underfloor heating/drying of jointless floors.<br>Deactivation depending on outdoor temperature.<br>OT deactivation value in rated operation.                                                                                                    | 22<br>23<br>24<br>25<br>25<br>26<br>28<br>29<br>29<br>31<br>31                                                                   |
| 2.4<br>3<br>4<br>5<br>5.1<br>5.1.1<br>5.1.2<br>5.2<br>5.3<br>5.4<br>5.4.1<br>5.4.2                                                                                                    | Resetting to default values<br>Manual operation.<br>Hydraulic system<br>Functions of the heating circuit.<br>Weather-compensated control.<br>Gradient characteristic<br>Four-point characteristic<br>Fixed set point control.<br>Underfloor heating/drying of jointless floors.<br>Deactivation depending on outdoor temperature.<br>OT deactivation value in rated operation.<br>OT deactivation value in reduced operation.                                                                                                    | 22<br>23<br>24<br>25<br>25<br>26<br>28<br>29<br>29<br>31<br>31<br>32                                                             |
| 2.4<br>2.4<br>3<br>4<br>5<br>5.1<br>5.1.1<br>5.1.2<br>5.2<br>5.3<br>5.4<br>5.4.1<br>5.4.2<br>5.4.3<br>5.4.4                                                                                                    | Resetting to default values<br>Manual operation.<br>Hydraulic system<br>Functions of the heating circuit.<br>Weather-compensated control.<br>Gradient characteristic<br>Four-point characteristic<br>Fixed set point control.<br>Underfloor heating/drying of jointless floors.<br>Deactivation depending on outdoor temperature.<br>OT deactivation value in rated operation<br>OT activation value in rated operation.<br>OT activation value in rated operation.                                                                                                    | 22<br>23<br>24<br>25<br>25<br>26<br>28<br>29<br>31<br>32<br>32<br>32                                                             |
| 2.4<br>2.4<br>3<br>4<br>5<br>5.1<br>5.1.1<br>5.1.2<br>5.2<br>5.3<br>5.4<br>5.4.1<br>5.4.2<br>5.4.3<br>5.4.3<br>5.4.4<br>5.5.4                                                                                                    | Resetting to default values<br>Manual operation.<br>Hydraulic system<br>Functions of the heating circuit.<br>Weather-compensated control.<br>Gradient characteristic<br>Four-point characteristic<br>Fixed set point control.<br>Underfloor heating/drying of jointless floors.<br>Deactivation depending on outdoor temperature.<br>OT deactivation value in rated operation<br>OT deactivation value in rated operation.<br>OT activation value in rated operation.<br>Datavian depending on outdoor temperature.<br>DT deactivation value in rated operation.<br>DT deactivation value in rated operation.<br>DT activation value in rated operation.<br>DT activa | 22<br>23<br>24<br>25<br>25<br>26<br>28<br>29<br>29<br>31<br>32<br>32<br>32<br>32                                                 |
| 2.4<br>3<br>4<br>5<br>5.1<br>5.1.1<br>5.1.2<br>5.2<br>5.3<br>5.4<br>5.4.1<br>5.4.2<br>5.4.3<br>5.4.3<br>5.4.4<br>5.5<br>5.4<br>5.4.3<br>5.4.4<br>5.5<br>5.4<br>5.4.3<br>5.4.4<br>5.5<br>5.4.4<br>5.5<br>5.4.4<br>5.5<br>5.4.4<br>5.5<br>5.4.4<br>5.5<br>5.4.4<br>5.5<br>5.4.4<br>5.5<br>5.4.4<br>5.5<br>5.4.4<br>5.5<br>5.4.4<br>5.5<br>5.4.4<br>5.5<br>5.4.4<br>5.5<br>5.4.5<br>5.4.5<br>5.4.5<br>5.4.5<br>5.4.5<br>5.4.5<br>5.4.5<br>5.4.5<br>5.4.5<br>5.4.5<br>5.4.5<br>5.4.5<br>5.4.5<br>5.4.5<br>5.4.5<br>5.4.5<br>5.4.5<br>5.4.5<br>5.4.5<br>5.4.5<br>5.4.5<br>5.4.5<br>5.4.5<br>5.4.5<br>5.5<br>5 | Resetting to default values<br>Manual operation<br>Hydraulic system<br>Functions of the heating circuit.<br>Weather-compensated control.<br>Gradient characteristic<br>Four-point characteristic<br>Fixed set point control.<br>Underfloor heating/drying of jointless floors.<br>Deactivation depending on outdoor temperature.<br>OT deactivation value in rated operation<br>OT deactivation value in reduced operation.<br>OT activation value in rated operation.<br>Summer mode.<br>Delayed outdoor temperature adaptation                                                                                                    | 22<br>23<br>24<br>25<br>25<br>25<br>26<br>28<br>29<br>31<br>32<br>32<br>32<br>32<br>33                                           |
| 2.4<br>3<br>4<br>5<br>5.1<br>5.1.1<br>5.1.2<br>5.2<br>5.3<br>5.4<br>5.4.1<br>5.4.2<br>5.4.3<br>5.4.3<br>5.4.4<br>5.5<br>5.6<br>5.7<br>5.6<br>5.7<br>5.7<br>5.4<br>5.4.2<br>5.4.3<br>5.4.3<br>5.4.4<br>5.5<br>5.5<br>5.5<br>5.5<br>5.5<br>5.5<br>5                                                                                                    | Resetting to default values<br>Manual operation<br>Hydraulic system<br>Functions of the heating circuit.<br>Weather-compensated control.<br>Gradient characteristic<br>Four-point characteristic<br>Fixed set point control.<br>Underfloor heating/drying of jointless floors.<br>Deactivation depending on outdoor temperature.<br>OT deactivation value in rated operation<br>OT deactivation value in reduced operation.<br>OT activation value in rated operation.<br>Summer mode.<br>Delayed outdoor temperature adaptation<br>Optimization                                                                                                    | 22<br>23<br>24<br>25<br>25<br>26<br>28<br>29<br>29<br>31<br>32<br>32<br>32<br>32<br>33<br>34                                     |
| 2.4<br>3<br>4<br>5<br>5.1<br>5.1.1<br>5.1.2<br>5.2<br>5.3<br>5.4<br>5.4.1<br>5.4.2<br>5.4.3<br>5.4.3<br>5.4.4<br>5.5<br>5.6<br>5.7<br>5.7                                                                                                    | Resetting to default values<br>Manual operation.<br>Hydraulic system<br>Functions of the heating circuit.<br>Weather-compensated control.<br>Gradient characteristic<br>Four-point characteristic<br>Fixed set point control.<br>Underfloor heating/drying of jointless floors.<br>Deactivation depending on outdoor temperature.<br>OT deactivation value in rated operation.<br>OT deactivation value in rated operation.<br>OT activation value in rated operation.<br>Delayed outdoor temperature adaptation.<br>Delayed outdoor temperature adaptation.<br>Flash adaptation                                                                                                    | 22<br>23<br>24<br>25<br>25<br>26<br>28<br>29<br>31<br>32<br>32<br>32<br>32<br>32<br>33<br>32<br>32<br>32<br>32<br>32<br>32<br>32 |

|              | 5.8      | Adaptation                                      |    |
|--------------|----------|-------------------------------------------------|----|
| 5.9          |          | Cooling control                                 |    |
| 6            |          | System-wide functions                           |    |
| 6.1          |          | Automatic summer time/winter time changeover    |    |
| 6.2          |          | Frost protection                                |    |
| 6.3          |          | Forced operation of the pumps                   |    |
| 6.4          |          | Return flow temperature limitation              |    |
| 6.5          |          | Condensate accumulation control                 |    |
| 6.6          |          | Three-step control                              |    |
| 6.7          |          | On/off control                                  |    |
| 6.8          |          | Continuous control in control circuit Rk1       |    |
| 6.9          |          | Locking manual level                            |    |
| 6.10         |          | Locking the rotary switch                       |    |
| 6.11         |          | Setting a customized key number                 |    |
| 7            |          | Operational faults                              |    |
| 7.1          |          | Error list                                      | 45 |
| 7.2          |          | Sensor failure                                  |    |
| 7.3          |          | Temperature monitoring                          |    |
| 7.4          |          | Error status register                           |    |
| 7.5          |          | Sending text messages in case of error          |    |
| 8            |          | Communication                                   |    |
| 8.1          |          | RS-232/modem communications module              |    |
| 8.2          |          | RS-485 communications module                    | 51 |
| 8.3          |          | Description of communication parameter settings |    |
| 8.4          |          | Meter bus/Modbus gateway                        |    |
| 8.4.1        | )<br>)   | Activating the meter bus                        |    |
| 0.4.2<br>8 5 | <u> </u> | Memory module                                   |    |
| 8.6          |          | Data loaging                                    |    |
| 9            |          | Installation                                    |    |
| 10           |          | Electrical connection                           |    |
| 12           |          | Appendix                                        | 45 |
| 121          |          | Function block lists                            |    |
| 12.2         |          | Parameter lists                                 |    |
| 12.3         |          | Sensor resistance tables                        |    |
| 12.4         |          | Technical data                                  |    |

| 12.5 ( | Customer data | . 80 | ) |
|--------|---------------|------|---|
|--------|---------------|------|---|

# 1 Operation

The controller is ready for use with the default temperatures and operating schedules. On start-up, the **current time and date** need to be set at the controller (-> section 1.5).

## 1.1 Operating controls

The operating controls are located in the front panel of the controller.

# 1.1.1 Rotary pushbutton

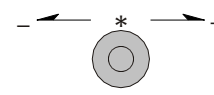

### Rotary pushbutton

Turn [ 9]: Display, select parameters and function blocks

Press \*]: Confirm adjusted selection or settings

## 1.1.2 Rotary switch

The rotary switch is used to set the operating mode and the relevant parameters for each control circuit.

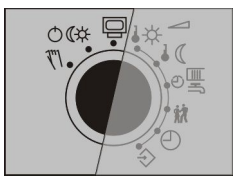

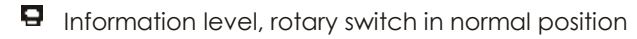

- Operating modes
- 🕿 🛛 Manual level

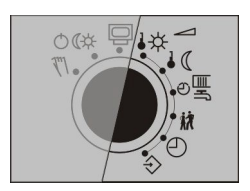

- ↓☆ Day set point (rated room temperature)
- ↓ ( Night set point (reduced room temperature)
- ల్ష్ Times-of-use for
  - heating Party mode
  - $\bigcirc$  Controller time
  - Configuration and parameter level

# 1.2 Operating modes

**Day mode (rated operation) \***: Regardless of the programmed times-of-use and summer mode, the set points relevant for rated operation are used by the controller.

**Night mode (reduced operation) (** : Regardless of the programmed times-of-use, the set points relevant for reduced operation are used by the controller.

**Stand-by mode (b)**: Regardless of the programmed times-of-use, control operation is deactivated. Only the frost protection is activated, if need be.

Automatic mode O: During the programmed times-of-use, the controller works in rated operation. Outside these times-of-use, the controller is in reduced operation, un-less control operation is deactivated depending on the outdoor temperature. The con-troller switches automatically between both operating modes.

Manual mode 🕿: Valves and pumps can be controlled manually (-> section 3).

## 1.2.1 Setting the operating modes

- 1. Turn the rotary switch to 🔿 🗱 (operating modes) a blinks on the display.
- 2. Select the operating mode [ 🔋 ]: \\$, (, o or ④
- 3. Confirm the operating mode\*].
- 4. Return the rotary switch to normal switch position **Q** (information level).

**Note:** In automatic mode, the momentary stage of the operating schedule (  $\clubsuit$  for day mode or ( for night mode) is displayed in the information level together with the icon  $\Theta$ .

# 1.3 Display

The display indicates the time as well as information about the operation of the control-ler when the rotary switch is at the normal position **Q** (information level). The times-of-use together with temperatures of the various control circuits can be viewed on the display by turning the rotary pushbutton. The times-of-use are represented by black squares below the row of numbers at the top of the display. Icons indicate the operating status of the controller.

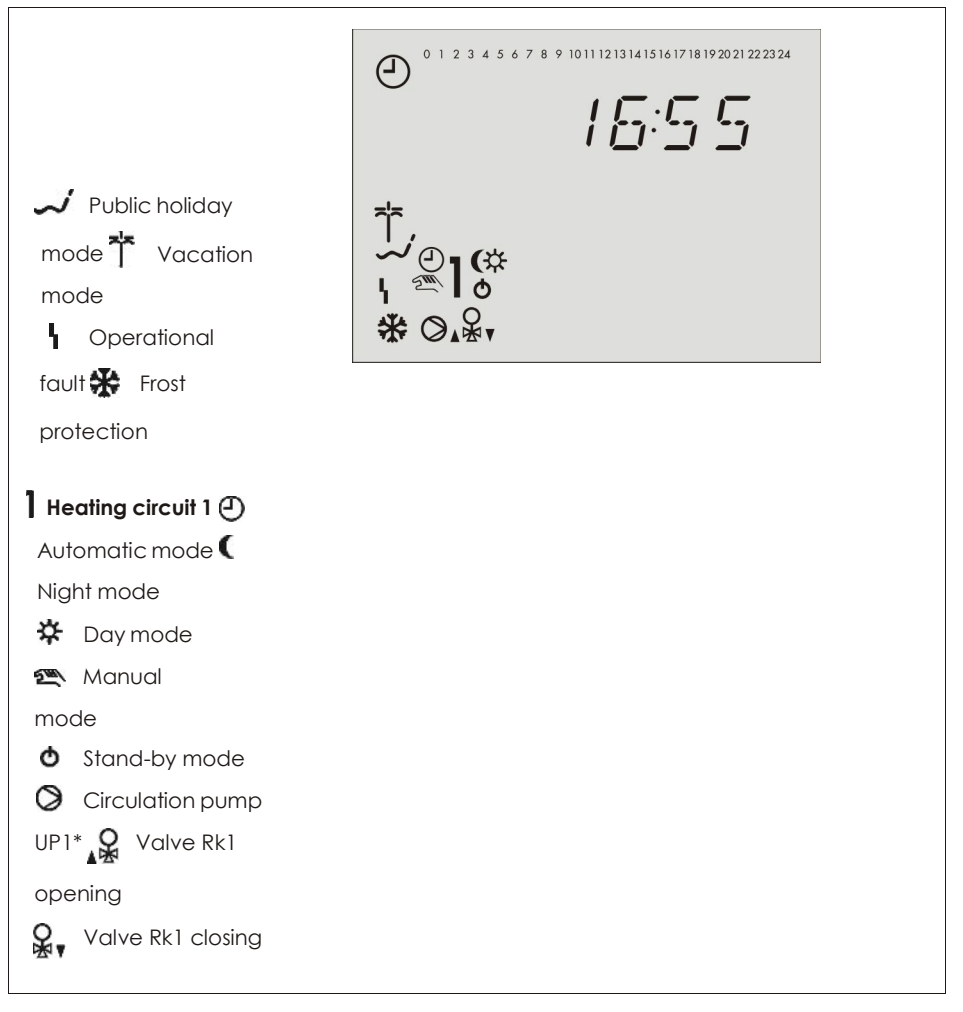

Fig. 1 · Icons

The controller status can be displayed in the information level (-> section 1.4).

# 1.4 Opening the information level

At the normal switch position **D** (information level), the time, date, public holidays and vacation periods as well as the temperatures measured by the connected sensors and their set points can be retrieved and displayed.

**Note:** Data can also be viewed in the operating level **(**manual mode). To do so, select **Info**, confirm and proceed as described below.

### Proceed as follows:

1. Select value [ 9].

Depending on the configuration of the controller, the current values of the fol-lowing data points are displayed one after the other:

<u>:</u> Time

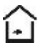

Room temperature, heating circuit

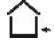

- Outdoor temperature
- Temperature at flow sensor VF, heating circuit
- 🗗 Ter
  - Temperature at return flow sensor RüF
- 2. By confirming a data point  $\frac{1}{2}$  its set point/limit is displayed. When the time is in-dicated on the display, the date appears on pressing the rotary pushbutton.

# 1.5 Setting the controller time

The current time and date need to be set immediately after start-up and after a power failure of more than 24 hours has occurred. This is the case when the time blinks on the display.

### Proceed as follows:

| • 0 1 2 3 4 5 6 7 8 • 1011 12131415161718192021222324 | 1. | Turn the rotary switch to ${}^{igodoldoldoldoldoldoldoldoldoldoldoldoldol$ |
|-------------------------------------------------------|----|----------------------------------------------------------------------------|
|                                                       | 2. | Edit the controller time [ ) ].                                            |
| • 1 2 3 4 5 6 7 8 9 101112131415161718192021222324    | 3. | Confirm the adjusted time $st$<br>]. Display: year                         |
| 2000                                                  | 4. | Edit the year [ 🤋 ].                                                       |
| • • • • • • • • • • • • • • • • • • •                 | 5. | Confirm the adjusted year *<br>]. Display: date (day.month)                |
|                                                       | 6. | Edit the date [ 🔊 ].                                                       |
|                                                       | 7. | Confirm the adjusted date *:<br>]. Display: time                           |
|                                                       | 8. | Return the rotary switch to normal switch position (information level).    |

**Note:** The correct time is guaranteed after a power failure of 24 hours. Normally, the cor-rect time is still retained at least 48 hours after a power failure.

# 1.6 Setting the times-of-use

Three times-of-use can be set for each day of the week.

| Parameters               | WE*   | Range of values                                                                        |
|--------------------------|-------|----------------------------------------------------------------------------------------|
| Period/day               | 1–7   | 1–7, 1, 2, 3, 4, 5, 6, 7 with 1–7 = every day,<br>1 = Monday, 2 = Tuesday,, 7 = Sunday |
| Start first time-of-use  | 6:00  | 0:00 to 24:00h; in steps of 15 minutes                                                 |
| Stop first time-of-use   | 22:00 | 0:00 to 24:00h; in steps of 15 minutes                                                 |
| Start second time-of-use | 22:15 | 0:00 to 24:00h; in steps of 15 minutes                                                 |
| Stop second time-of-use  | 22:15 | 0:00 to 24:00h; in steps of 15 minutes                                                 |
| Start third time-of-use  | -     | 0:00 to 24:00h; in steps of 15 minutes                                                 |
| Stop third time-of-use   | -     | 0:00 to 24:00h; in steps of 15 minutes                                                 |
|                          |       |                                                                                        |

\* Default values (WE) valid for heating circuits

### Proceed as follows:

 Turn the rotary switch to<sup>®</sup><sup>■</sup> (times-of-use). blinks.

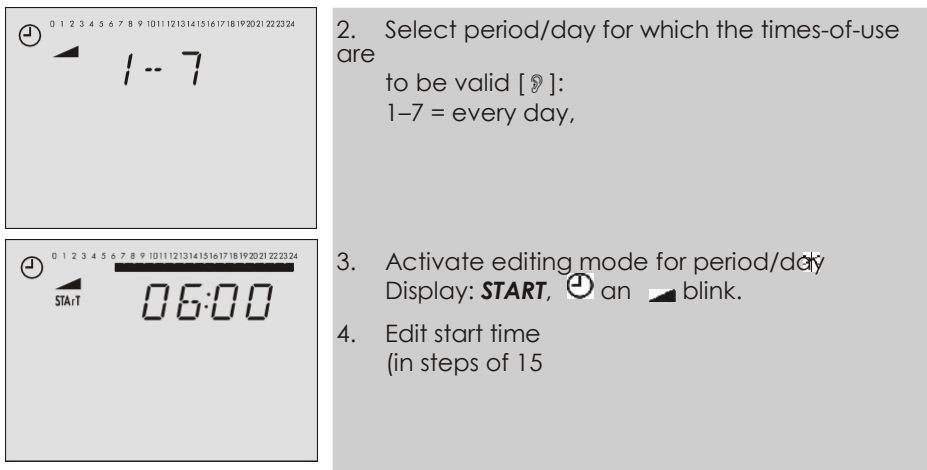

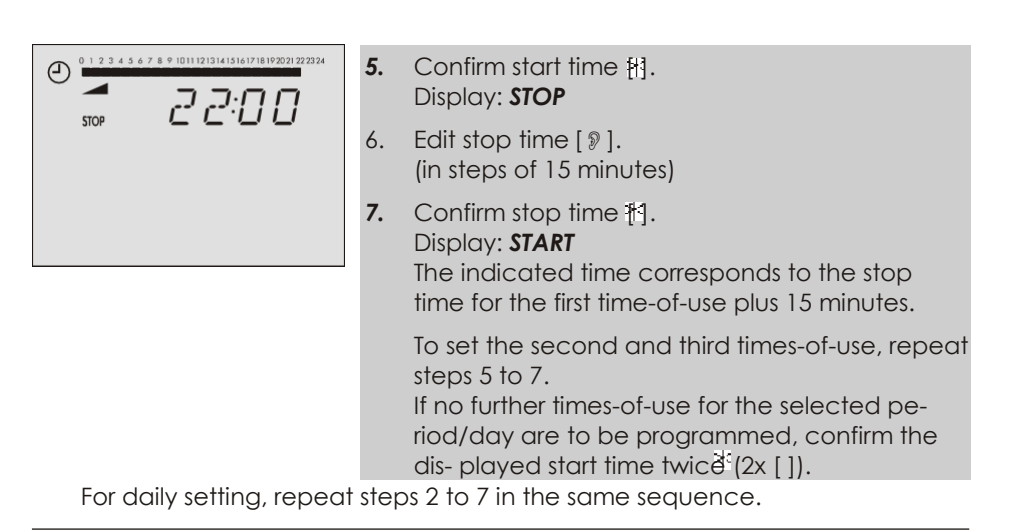

**Note:** Do not use the 1–7 menu to check the programmed times-of-use. If this menu is opened after the times-of-use have been set, the schedule programmed for Monday is also adopted for all other days of the week.

8. After setting all times-of-use: Return the rotary switch to normal switch position **G** (information level).

# 1.7 Setting the party mode

Using the **Party mode** function, the controller continues or activates the day mode dur- ing the time when the party timer is active, regardless of the programmed times-of-use. When the party timer has elapsed, the party mode timer is reset to 00:00.

| Parameter                      | WE  | Range of values |
|--------------------------------|-----|-----------------|
| Continue/activa rate operation | 0 h | 0 to 48 hours   |
| te d                           |     |                 |

### Proceed as follows:

Display: 00:00 or indicates the remaining time of party timer.

- 2. Select how long the day mode is to continue running [9]. This setting is made in steps of 15 minutes.
- 3. Return the rotary switch to normal switch position 🗳 (information level).

Note: The party timer counts down in steps of 15 minutes.

# 1.8 Activating the extended information level

If the extended information level is activated, further information can be viewed after the listed data points:

|             | • |  |  |
|-------------|---|--|--|
| Capacity    |   |  |  |
| Flow rate V |   |  |  |

Publicholiderys (can be changed, see section 1.8.1)

- QCC Vacation periods (can be changed, see section 1.8.2)
- Valve positions
- Switching states of the binary inputs

InFo 2: After confirming the level [] the following data appear in the sequenceshown below:

| 0 | 1 | 2 | 3 | 4 | 5 | ó | 7 | 8 | 9 | 10  | 11 | 12  | 13  | 14 | 151 | 16  | 17 | 18 | 19 | 20 | 21 | 22 | 2  | 324 |  |
|---|---|---|---|---|---|---|---|---|---|-----|----|-----|-----|----|-----|-----|----|----|----|----|----|----|----|-----|--|
| 0 | 1 | 2 | 3 | 4 | 5 | 6 | 7 | 8 | 9 | 101 | n  | 12  | 13  | 14 | 151 | 16  | 17 | 18 | 19 | 20 | 21 | 22 | 23 | 124 |  |
|   |   |   |   |   |   |   |   |   |   |     |    |     |     |    |     |     |    |    |    |    |    |    |    |     |  |
| 0 | 1 | 2 | 3 | 4 | 5 | á | 7 | 8 | 9 | 101 |    | 121 | 131 | 41 | 151 | 161 | 17 | 18 | 19 | 20 | 21 | 22 | 23 | 124 |  |

Controller ID

Memory capacity of data logging module (section

8.6) 255

Operating hours of solar circuit pump (refer to section 6.4)

Opening the extended information level:

- 1. Turn the rotary switch to (parameter and configuration level). Display: **0 00 0**, blinks.
- 2. Set key number 1999 [ 🤋 ].
- 3. Confirm key number 뇀]. Display: 0000
- 4. Return the rotary switch to normal switch position **G** (information level).

#### Note:

- The extended information level is deactivated when the key number 1999 is re-en- tered.
- The key number 1999 cannot be used to change the controller configuration and parameterization. A separate key number exists for configuration and parameterization. Refer to section 2.

# 1.8.1 Setting public holidays

On public holidays, the times-of-use specified for Sunday apply. A maximum of 20 public holidays may be entered.

| Parameter       | WE | Level / Range of values        |                |  |  |  |  |
|-----------------|----|--------------------------------|----------------|--|--|--|--|
| Public holidays | -  | Extended information<br>level/ | 01.01 to 31.12 |  |  |  |  |

### Proceed as follows:

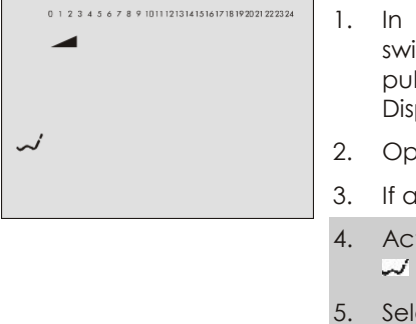

- 2. Open data point for public holidays.
- 3. If applicable, select ----.
- Activate editing mode for public holiday
   []. and blink.
- 5. Select public holiday [ 🤋 ].
- 6. Confirm public holiday [ ].

To enter additional public holidays, re-select - - - and repeat the steps 4 to 6.

Note: Public holidays can also be set in PA5 parameter level (-> section 2.2).

### Deleting a public holiday:

- 1. Under data point for public holidays, select the holiday you wish to delete [  $\Im$  ].
- 2. Confirm selection \*].

- 3. Select -.- [ 9].
- 4. Confirm selection \*]. The public holiday is deleted.

**Note:** Public holidays that are not assigned to a specific date should be deleted by the end of the year so that they are not carried on into the following year.

## 1.8.2 Setting vacation periods

During vacation periods, the controller constantly remains in reduced operation. A maximum of 10 vacation periods can be entered.

| Parameter          |               | WE | Level / Range of values                     |  |  |  |  |
|--------------------|---------------|----|---------------------------------------------|--|--|--|--|
| Vacation<br>period | (START, STOP) | -  | Extended information level / 01.01 to 31.12 |  |  |  |  |

#### Proceed as follows:

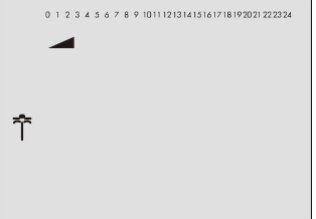

| 1. | In the extended information level (normal |
|----|-------------------------------------------|
|    | switch position 🗳 select data point for   |
|    | vacation peri- ods [ 🤋 ].                 |
|    | Display: ᢪ                                |
|    |                                           |

- Open data point for vacation periods
   \*]. Display: START
- 3. If applicable, select ---- [ ) ].

- Activate editing mode for start date of vacation period [].
   T and blink.
- 5. Edit start date of vacation period [ 9 ].
- 6. Confirm start date of the vacation period. Display: **STOP**, ----
- 7. Edit end of vacation period [ 9 ].
- Confirm end of vacation period<sup>1</sup>[]. The black square at the top of the display indicate the assignment of the vacation periods to the indi-vidual control circuits.
- 9. Select the control circuit to which the current yaca- tion period should apply [ 𝔅 ].
   Current vacation period applies to heating cir- cuit 1

To enter additional vacation periods, re-select - -.- - and repeat the steps 4 to 9.

#### Note: Vacation periods can also be set in PA5 parameter level (-> section 2.2).

#### Deleting vacation periods:

- 1. Under data point for vacation periods, select the start date of the period you wish to delete [ )].
- 2. Confirm selection \*].
- 3. Select -.-- [ ?].
- Confirm selection \*]. The vacation period is deleted.

**Note:** Vacation periods should be deleted by the end of the year so that they are not car-ried on into the following year.

# 1.9 Entering day and night set points

The desired room temperature for the day (Day set point) and a reduced room tempera- ture for the night (Night set point) can be entered in the controller for the heating circuit.

#### Switch position $\mathbf{k}$

| Parameters             |       |     | WE    | Range of values              |
|------------------------|-------|-----|-------|------------------------------|
| Day set point          |       | Rk1 | 20 °C | 0 to 40 °C                   |
| DHW temperature<br>set | point |     | 55 °C | Min. to max. DHW temperature |

#### Switch position ↓ (

| Parameters       |             | WE  | Range of values |                              |
|------------------|-------------|-----|-----------------|------------------------------|
| Night set point  |             | Rk1 | 15 °C           | 0 to 40 °C                   |
| DHW<br>sustained | temperature |     | 40 °C           | Min. to max. DHW temperature |

### Proceed as follows:

- 1. Turn the rotary switch to the required data point:
  - ↓☆ for Day set point or DHW temperature set

point

 $\mathbb{C}^{\mathbb{C}}$  for Night set point or DHW sustained temperature

🚄 blinks.

Display: current set point

- 2. Adjust set point [ 9 ].
- 3. Return the rotary switch to normal switch positio (information level).

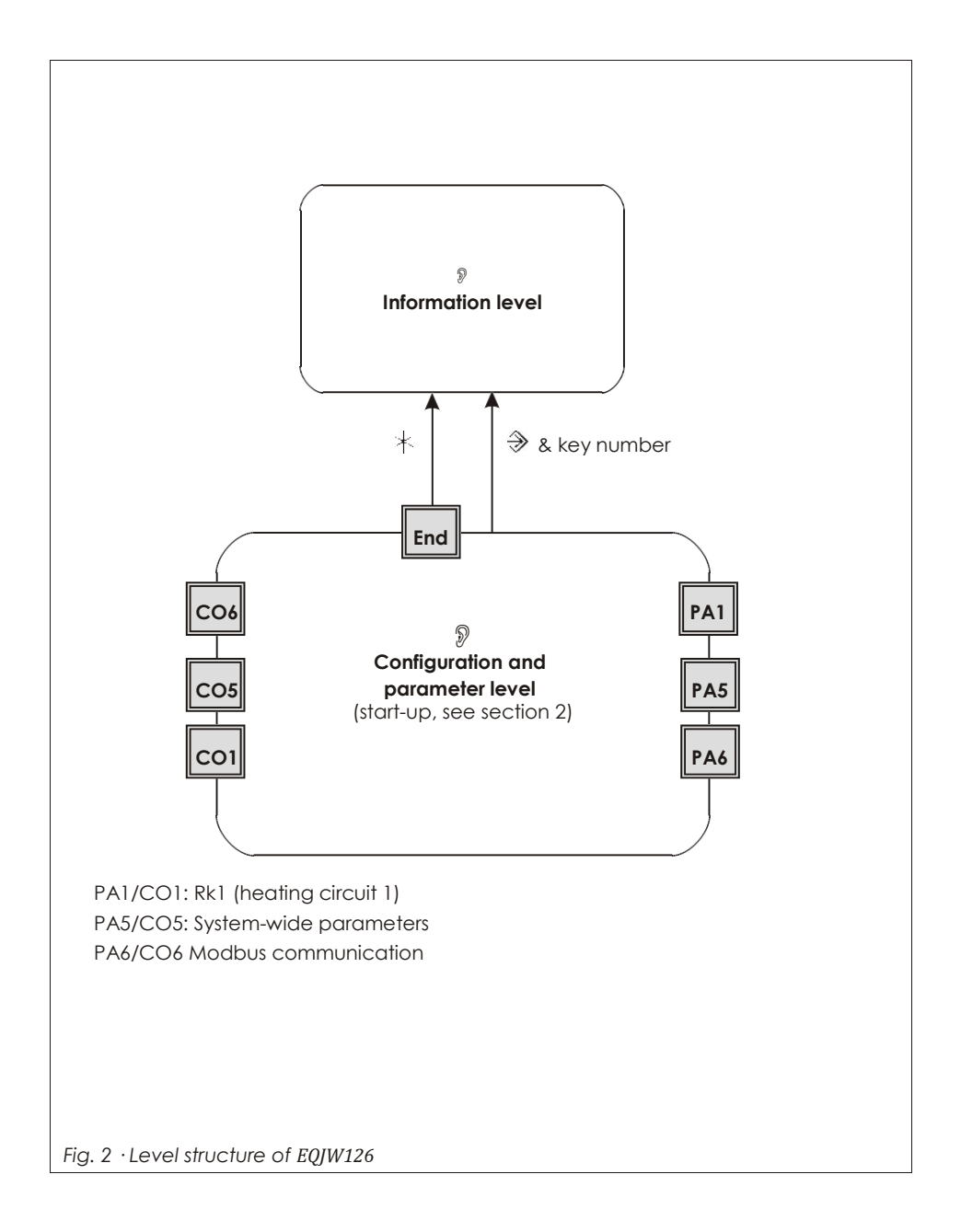

## 2 Start-up

The modifications of the controller configuration and parameter settings described in this section can only be performed after the valid key number has been entered.

The valid key number for initial start-up can be found on page 86. To avoid unautho-rized use of the key number, remove the page or make the key number unreadable. In addition, it is possible to enter a new, customized key number (--> section 7.15).

## 2.1 Activating and deactivating functions

A function is activated or deactivated in the associated function block. The numbers 0 to 24 in the top row of the display represent the respective function block numbers. When a configuration level is opened, the activated function blocks are indicated by a black square on the right-hand side below the function block number. For more details on function blocks, refer to section 12.1.

The functions are grouped by topics:

- CO1: Rk1 (Heating circuit 1)
- CO2: Not applicable
- CO3: Not applicable
- CO4: Not applicable
- CO5: System-wide functions
- CO6: Modbus communication

### Proceed as follows:

- 1. Turn the rotary switch to  $\frac{1}{3}$  (configuration and parameter level). Set valid key number [ ].
- 3. Confirm key number ★]. Display: PA\_
- 4. Select configuration level [ 9].
- 5. Open configuration level\*].

- Select function block [ 
   <sup>®</sup> ].
   Activated function blocks are marked by "- 1".

   Deactivated function blocks are marked by "- 0".
- Activate editing mode for the function block
   []. blinks.
- 8. Activate the function block
  [?]. Display: F\_ 1
  An activated function block is indicated by a black square below (right) the function block number in the top row of the controller display.

or:

Deactivate the function block [ $\$ ]. Display: **F**\_ - **0** 

10. Confirm settings [\*].

If the function block is not closed, further function block parameters can be ad-justed.

Proceed as follows:

- a) Select function block parameter [ 9].
- b) Confirm function block parameter [].
   If applicable, the next function block parameter is displayed.
   Confirm all parameters to exit the opened function block.

To adjust additional function blocks in the open configuration level, repeat the steps 6 to 10.

- 11. Select **End** [ **?** ].
- 12. Exit configuration level \*].

To adjust additional function blocks in the other configuration levels, repeat 4 to 10.

13. Return the rotary switch to normal switch position 🗳 (information level).

# 2.2 Changing parameters

Depending on the set system code number and the activated functions, not all parame- ters listed in the parameter list in the Appendix (-> section 12.2) might be available. The parameters are grouped by topics:

- PA1: Rk1 (Heating circuit 1)
- PA2: Not applicable
- PA3: Not applicable
- PA4: Not applicable
- PA5: System-wide parameters
- PA6: Communication parameters
  - 1. Turn the rotary switch to (configuration and parameter level). Display: 0000
  - 2. Set valid key number [ 9].
  - 3. Confirm key number ⅓]. Display: **PA\_**
  - 4. Select parameter level [ ? ].
  - 5. Open parameter level \*].
  - 6. Select parameter [ 9 ].
  - Activate editing mode for the parameter
     ▲ \*]. blinks.
  - 8. Edit the parameter [  $\Im$  ].
  - 9. Confirm the parameter<sup>3</sup>[].

To adjust additional parameters in the open parameter level, repeat steps 6 to 9.

- 10. Select **End** [ **?** ].
- 11. Exit parameter level \*].

To adjust additional parameters in another parameter level, repeat steps 4 to 9.

12. Return the rotary switch to normal switch position 📮 (information level).

# 2.3 Calibrating sensors

The controller is designed for the connection of Pt 1000 sensors. The resistance values of the Pt 1000 sensors can be found on page 75.

If the temperature values displayed at the controller differ from the actual temperatures, the measured values of all connected sensors can be readjusted. To calibrate a sensor, the currently displayed sensor value must be changed such that it matches the tempera- ture (reference temperature) measured directly at the point of measurement.

Sensor calibration is to be activated in CO5 via function block F20. An incorrect sensor calibration can be deleted by setting F20 - 0.

## Proceed as follows:

- 1. Turn the rotary switch to<sup>••</sup> (configuration and parameter level). Display: **0000**
- 2. Set valid key number [ 🤋 ].
- 3. Confirm valid key number \* ]. Display: **PA\_**
- 4. Select CO5 configuration level [ 9 ].
- 5. Open CO5 configuration level\*].
- 6. Select function block F20 [ 9 ].
- 7. Activate editing mode for function block F20\*3.
- 8. Select appropriate sensor icon [ 🤊 ]:

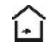

Room sensor RF, heating circuits

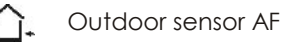

Flow sensor VF, heating circuits

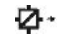

Return flow sensor RüF

- Display measured value k
   . "°C" blinks.
- Correct measured value [ 9 ]. Read the actual temperature directly from the thermometer at the point of mea- surement and enter this value as the reference temperature.
- 11. Confirm corrected measured value\*].

BA\_EQJW126F001\_EN001 21

Additional sensors are calibrated similarly.

- 12. Select **End** [ 🔊 ].
- 13. Return the rotary switch to normal switch position 🗳 (information level).

## 2.4 Resetting to default values

All parameters set over the rotary switch as well as parameters in PA1, PA2 and PA5 pa- rameter levels can be reset to their default settings (WE), except for the maximum flow temperature and the return flow temperature limits in PA1 and PA2.

- 1. Turn the rotary switch to<sup>••</sup> (configuration and parameter level). Display: **0000**
- 2. Set key number 1991 [ 🔊 ].
- Confirm key number \*]. The controller is reset to its default settings. Display: 0000

# 3 Manual operation

Switch to manual mode to configure all outputs, refer to wiring diagram (-> section

11).

## NOTICE

The frost protection does not function when the controller is in manual mode.

### Proceed as follows:

- 1. Turn the rotary switch to 🕿 (manual level).
- 2. Select output depending on the control circuit

()): POS\_ Positioning value in percent UP\_ Activation/deactivation of the circulation pump (heating)

- Confirm the output \*

   The display blinks.
- 4. Change positioning value/switching state [ )].
- 5. Confirm setting \*]. The modified values remain active as long as the controller is in manual mode.
- 6. Return the rotary switch to normal switch position 🗗 (information level). The manual mode is deactivated.

**Note:** The outputs of the controller are not affected by simply turning the rotary switch to 🕾 (manual level). You have to actually enter a positioning value or activate/deacti-

vate the pumps to configure the outputs

# 4 Hydraulic system

This is the hydraulic schematic for the controller. The energy source can also be a boiler, then the boiler is controlled by an on/off output (CO1 -> F12 - 0).

### System Anl 1.0

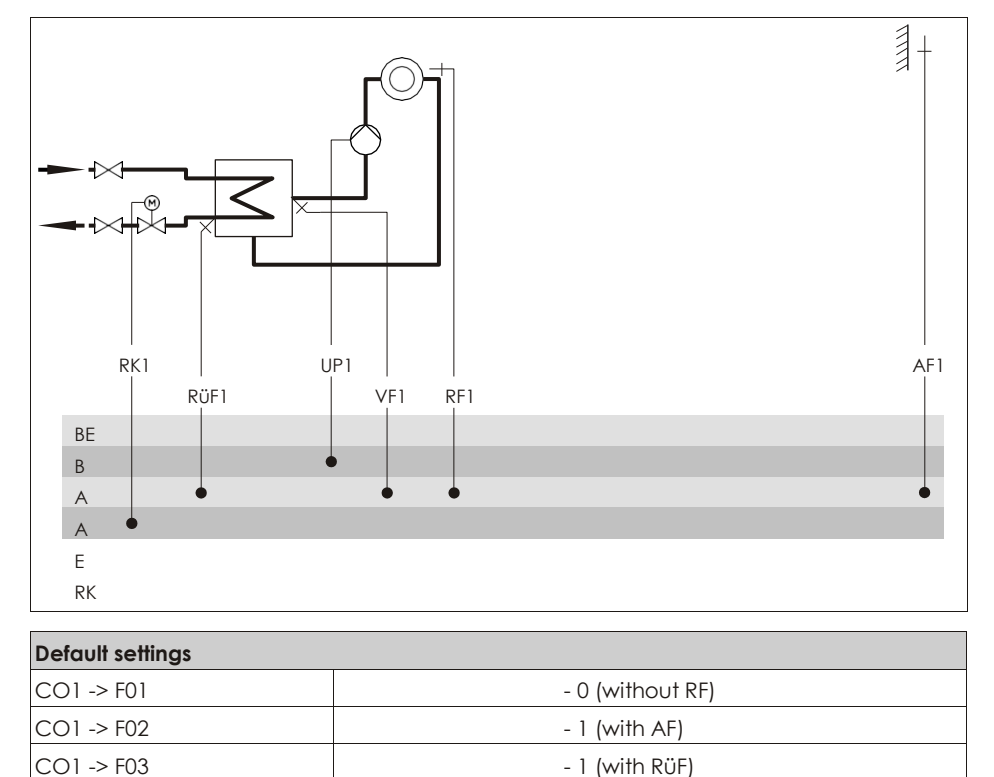

24 BA\_EQJW126F001\_EN001

# 5 Functions of the heating circuit

## 5.1 Weather-compensated control

When weather-compensated control is used, the flow temperature is controlled accord- ing to the outdoor temperature. The heating characteristic in the controller defines the flow temperature set point as a function of the outdoor temperature (-> Fig. 3). The outdoor temperature required for weather-compensated control is measured by an out- door sensor.

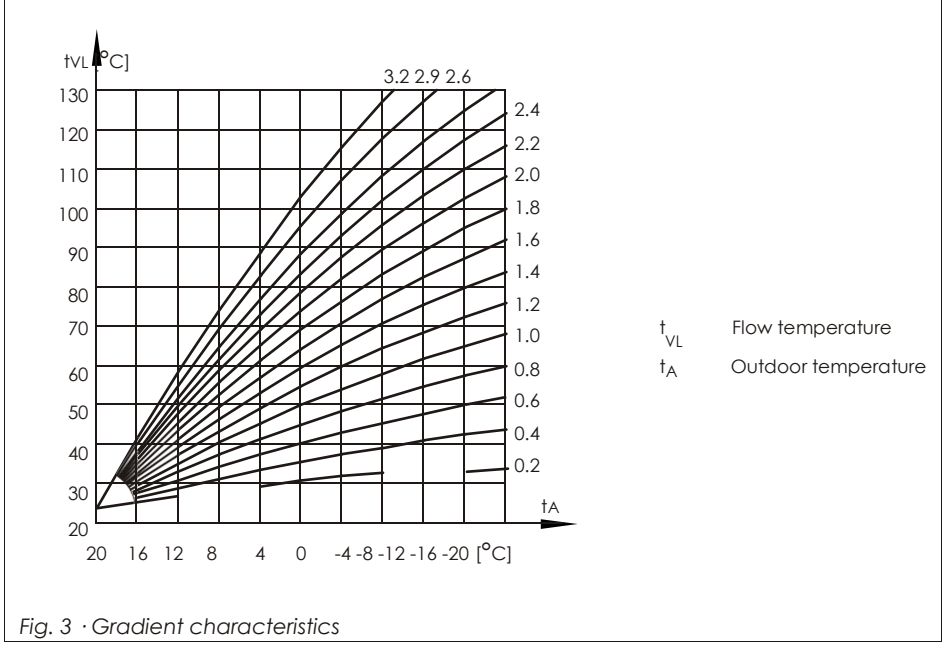

| Function          | WE | Configuration  |
|-------------------|----|----------------|
| Outdoor sensor AF | 1  | CO1 -> F02 - 1 |

# 5.1.1 Gradient characteristic

Basically, the following rule applies: a decrease in the outdoor temperature causes the flow temperature to increase in order to keep the room temperature constant.

By varying the parameters *Gradient* and *Level*, you can adapt the characteristic to your individual requirements:

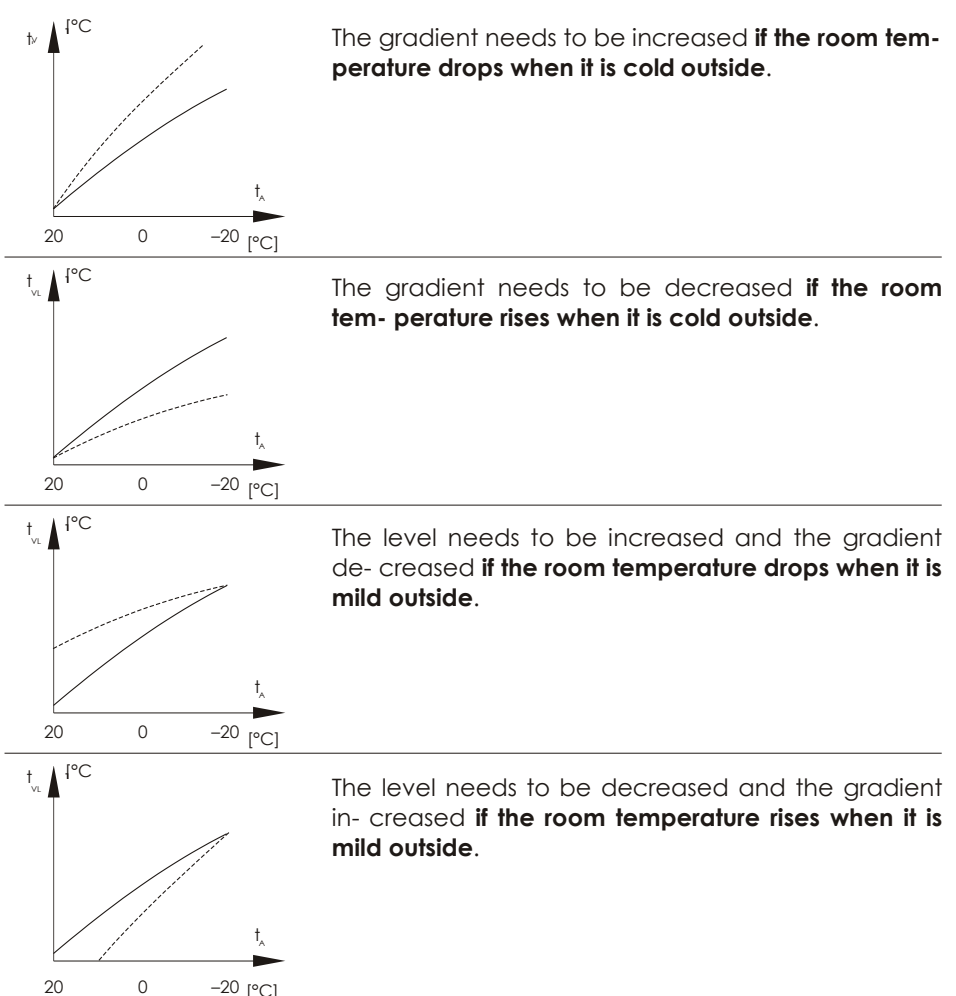

Outside the times-of-use, reduced set points are used for control:

The reduced flow set point is calculated as the difference between the adjusted values for Day set point (rated room temperature) and Night set point (reduced room tempera-ture).

The Max. flow temperature and Min. flow temperature parameters mark the upper and lower limits of the flow temperature. A separate gradient characteristic can be selected for the limitation of the return flow temperature.

#### Examples for adjusting the characteristic:

Old building, radiator design 90/70:

Newbuilding, radiator design 70/55:

Newbuilding, radiator design 55/45:

Gradient approx. 1.8 Gradient approx. 1.4 Gradient approx. 1.0

Underfloor heating depending on arrangement: Gradient smaller than

#### 0.5

**Note:** Particularly for control operation without room sensor, the room temperatures set for day (Day set point) and night (Night set point) only become effective satisfactorily when the heating characteristic has been adapted to the building/heating surface layout.

| Function                                                                        | WE       | Configuration                        |  |  |
|---------------------------------------------------------------------------------|----------|--------------------------------------|--|--|
| Four-point characteristic                                                       | 0        | CO1 -> F11 - 0                       |  |  |
| Parameters                                                                      | WE       | Switch position / Range of values    |  |  |
| Day set point                                                                   | 20.0 °C  | →莽 / 0.0 to 40.0 °C                  |  |  |
| Night set point                                                                 | 15.0 °C  | / 0.0 to 40.0 °C                     |  |  |
| Parameters                                                                      | WE       | Parameter level / of values<br>Range |  |  |
| Gradient, flow                                                                  | 1.8*     | PA1 / 0.2 to 3.2                     |  |  |
| Level, flow                                                                     | 0.0 °C   | PA1 / -30.0 to 30.0 °C               |  |  |
| Min. flow temperature                                                           | 20.0 °C  | PA1 / 5.0 to 130.0 °C                |  |  |
| Max. flow temperature                                                           | 90.0 °C* | PA1 / 5.0 to 130.0 °C                |  |  |
| * With CO1 -> F05 - 1, the following applies: Gradient, flow / 0.2 to 1.0 (1.0) |          |                                      |  |  |

Max. flow temperature / 5.0 to 50.0 °C (50.0 °C)

# 5.1.2 Four-point characteristic

The four-point characteristic allows you to define your own heating characteristic. It is defined by four points for the outdoor temperature, flow temperature, reduced flow temperature and return flow temperature. The 'Max. flow temperature' and 'Min. flow temperature' parameters mark the upper and lower limits of the flow temperature.

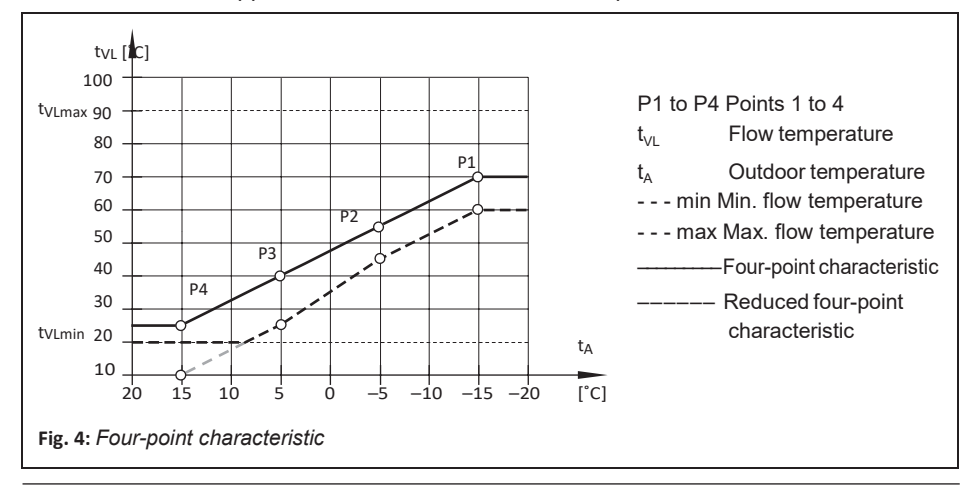

#### Note:

- The 'Day set point' and 'Night set point' parameters are no longer available when the four-point characteristic has been selected, provided no additional functions (e.g. optimization, flash adaptation) have been selected.
- The four-point characteristic function can only be activated when the adaptation function is not active (CO1, 2 > F08 0).

| Functions                 |                                          | WE                                       | Configuration                 |
|---------------------------|------------------------------------------|------------------------------------------|-------------------------------|
| Adaptation                |                                          | 0                                        | CO1, 2 > F08 - 0              |
| Four-point characteristic |                                          | 0                                        | CO1, 2 > F11 - 1              |
| Parameters                |                                          | WE                                       | Parameters: value range       |
| Outdoor temperature       | Point 1<br>Point 2<br>Point 3<br>Point 4 | −15.0 °C<br>−5.0 °C<br>5.0 °C<br>15.0 °C | PA1, 2 > P05:-50.0 to 50.0 °C |

| Parameters                  |                                          | WE                                       | Parameter level /<br>Range | of values |
|-----------------------------|------------------------------------------|------------------------------------------|----------------------------|-----------|
| Flow<br>temperature         | Point 1<br>Point 2<br>Point 3<br>Point 4 | 70.0 °C<br>55.0 °C<br>40.0 °C<br>25.0 °C | PA1 / 5.0 to 130.0 °C      |           |
| Reduced flow<br>temperature | Point 1<br>Point 2<br>Point 3<br>Point 4 | 60.0 °C<br>40.0 °C<br>20.0 °C<br>20.0 °C | PA1 / 5.0 to 130.0 °C      |           |
| Return flow<br>temperature  | Points 1 to<br>4                         | 65.0 °C                                  | PA1 / 5.0 to 90.0 °C       |           |
| Min. flow temperature       |                                          | 20.0 °C                                  | PA1 / 5.0 to 130.0 °C      |           |
| Max. flow temperature       |                                          | 90.0 °C*                                 | PA1 / 5.0 to 130.0 °C      |           |
|                             |                                          |                                          |                            |           |

\* With CO1 -> F05 - 1, the following applies: Max. flow temperature / 5 to 50 °C (50 °C)

# 5.2 Fixed set point control

During the times-of-use, the flow temperature can be controlled according to a fixed set point. Outside the times-of-use, the controller regulates to a reduced flow temperature.

Set the desired rated flow temperature as Day set point, and the reduced flow tempera- ture as Night set point.

| Functions WE Configuration |         | Configuration                     |  |
|----------------------------|---------|-----------------------------------|--|
| Outdoor sensor AF          | 1       | CO1 -> F02 - 0                    |  |
| Parameters                 | WE      | Switch position / Range of values |  |
| Day set point              | 50.0 °C | ↓芬 / Min. to max. flow            |  |
| Night set point            | 30.0 °C | temperature                       |  |
|                            |         | / Min. to max. flow temperature   |  |
| Parameters                 | WE      | Parameter level / Range of values |  |
| Min. flow temperature      | 20.0 °C | PA1 / 5.0 to 130.0 °C             |  |
| Max. flow temperature      | 90.0 °C | PA1 / 5.0 to 130.0 °C             |  |

# 5.3 Underfloor heating/drying of jointless floors

Using function block setting CO1 -> F05 - 1, the respective heating circuit is configured as an underfloor heating circuit. In doing so, the controller at first only

limits the value

ranges of the heating characteristic gradient and the maximum flow temperature in PA1 parameter level:

Value range of the gradient: 0.2 to 1.0

Solution State And A state and A state A state A s

In addition, it is possible to activate the **Drying of jointless floors** function. In connec- tion with this, the function block parameters are listed which appear after activating this function block. They determine the drying process: the first heating up phase starts at the entered *Start temperature*, which has a flow temperature of 25 °C in its default set- ting. In the course of 24 hours, this temperature is raised by the value entered in *Tem- perature rise*, i.e. the default setting causes the flow temperature set point to rise to 30

°C. If the Maximum temperature is reached, it is kept constant for the number of days entered in Maintaining time for maximum temperature. The Temperature reduction de-termines the temperature reduction downwards. If the Temperature reduction is set to 0, the temperature maintaining phase moves directly to automatic mode. The drying of jointless floor runs to comply with DIN EN 1264 Part 4 when Start temperature is set to 25 °C and Temperature rise per day to 0.0 °C. As a result, the function starts with a flow temperature of 25 °C regulated to be kept constant for three days. Following this, the temperature is increased to the maximum adjusted temperature. The further process continues as described.

The drying function is activated by changing the setting STOP to START temperature build-up phase (. STArT on the display). The restarting stages START temperature main- taining phase (. STArT on the display) and START temperature reduction phase (- STArT on the display) can be selected to continue an interrupted drying process. The course of the drying process can be monitored in the information Tevel over the icon of flow tem- perature display () of the associated heating circuit:

| 0 1 2 3 4 5 6 7 8 9 1011 12131415161718192021222324 | Temperature build-up phase    |
|-----------------------------------------------------|-------------------------------|
| STA rī                                              |                               |
| 0 1 2 3 4 5 6 7 8 9 1011 12131415161718192021222324 | Temperature maintaining phase |
| STA rT                                              |                               |
| 0 1 2 3 4 5 6 7 8 9 1011 12131415161718192021222324 | Temperature reduction phase   |

STA rT

The drying process has been successfully completed when the additional icon in the flow temperature display goes out after the last phase.

STOP on the display indicates that there has been a deviation of flow temperature of more than 5 °C for longer than 30 minutes. The function is canceled by the controller in such cases. While STOP appears on the display, the controller keeps the flow tempera- ture constant at 25 °C.

A power failure while the drying function is active or when STOP appears on the display automatically leads to the drying function restarting from the beginning.

#### NOTICE

The function block parameter can only be accessed when the function has started by de- activating the function block and activating it again.

| Functions                                        | WE                                                     | Configuration                                                                                                    |
|--------------------------------------------------|--------------------------------------------------------|----------------------------------------------------------------------------------------------------|
| Underfloor heating<br>Drying of jointless floors | 0<br>25 °C<br>5.0 °C<br>45.0 °C<br>4<br>0.0 °C<br>SToP | CO1 -> F05 - 1<br>Start temperature / 20 to 60 °C<br>Temperature rise per day / 0.0 to 10.0 °C<br>Maximum temperature / 25.0 to 60.0 °C<br>Maintaining time for max. temperature / 0 to 10<br>days<br>Temperature reduction per day / 0.0 to 10.0 °C<br>.STArT, .STArT, .STArT |

## 5.4 Deactivation depending on outdoor temperature

## 5.4.1 OT deactivation value in rated operation

If the outdoor temperature exceeds the limit OT deactivation value in rated operation, the affected heating circuit is put out of service immediately. The valve is closed and the pump is switched off after  $t = 2 \times valve$  transit time. When the outdoor temperature falls below this value (less 0.5 °C hysteresis), heating operation is restarted immediately.

With the default settings, this means that, during the warm season, the system is switched off at an outdoor temperature of 22 °C.

| Parameter                                      | WE      | Parameter level /<br>Range | of values |
|------------------------------------------------|---------|----------------------------|-----------|
| OT deactivation<br>value in rated<br>operation | 22.0 °C | PA1 / 0.0 to 50.0 °C       |           |
# 5.4.2 OT deactivation value in reduced operation

If the outdoor temperature exceeds the limit value OT deactivation value in reduced oper- ation in reduced operation, the affected heating circuit is put out of service immediately.

The value is closed and the pump is switched off after t = 2x value transit time. When the outdoor temperature falls below this value (less 0.5 °C hysteresis), heating operation is restarted immediately.

With the default settings, this means that, at night, the system is switched off at an out- door temperature of 15 °C to save energy. Nevertheless, remember that the system re- quires some time in the morning to heat up the building.

| Parameter                                        | WE      | Parameter level /<br>Range | ofvalues |
|--------------------------------------------------|---------|----------------------------|----------|
| OT deactivation<br>value in reduced<br>operation | 15.0 °C | PA1 / -20.0 to 50.0 °C     |          |

# 5.4.3 OT activation value in rated operation

If a heating circuit is in reduced operation (automatic mode), the circuit is automatically transferred to rated operation when the outdoor temperature falls below the limit value OT activation value in rated operation. When the limit value is exceeded (plus 0.5 °C hysteresis), reduced operation is restarted.

This function is activated at very low temperatures to avoid that the building cools down excessively outside the times-of-use when low outdoor temperatures occur.

| Parameter                                 | WE       | Parameter level /<br>Range | ofvalues |
|-------------------------------------------|----------|----------------------------|----------|
| OT activation value<br>in rated operation | −15.0 °C | PA1 / -20.0 to 5.0 °C      |          |

# 5.4.4 Summer mode

Summer mode is activated depending on the mean daytime temperature (measured between 7.00h and 22.00h) during the desired period.

If the mean daytime temperature exceeds the OT limit value in summer mode on n suc- cessive days, summer mode is activated on the following day. This means that the valves in all heating circuits are closed and the circulation pumps are switched off after t = 2 x valve transit time. If the mean daytime temperature remains below the OT limit value in summer mode on m successive days, summer mode is deactivated on the following day.

32 BA\_EQJW126F001\_EN001

| Function    | WE                    | Configuration                                                                                                    |
|-------------|-----------------------|----------------------------------------------------------------------------------------------------|
| Summer mode | 0<br>01.06<br>2       | CO5 -> F04 - 1<br>Start summer mode/ 01.01 (1 Jan) to 31.12 (31<br>Dec)                                                                                          |
|             | 30.09<br>1<br>18.0 °C | No. of days until activation / 1 to 3<br>Stop summer mode / 01.01 to 31.12<br>No. of days until deactivation / 1 to 3<br>OT limit value summer mode / 0 to 30 °C |

**Note:** Summer mode only becomes effective when the controller is in automatic mode  $\Theta$ ).

### 5.5 Delayed outdoor temperature adaptation

The calculated outdoor temperature is used to determine the flow temperature set point. The heat response is delayed when the outdoor temperature either decreases, in- creases or increases and decreases. If the outdoor temperature varies by, for example, 12 °C within a very short period of time, the calculated outdoor temperature is adapted to the actual outdoor temperature in small steps. Assuming a Delay of  $c_{C}^{C}C$ /h, the adap- tation would take  $t = \frac{12C}{C} = 4h$ .

#### Note:

The delayed outdoor temperature adaptation helps avoid unnecessary overloads of cen- tral heating stations in combination with either overheated buildings occurring, for exam- ple, due to warm winds, or temporarily insufficient heating due to the outdoor sensor be- ing exposed to direct sunshine.

In the information level, the outdoor temperature blinks on the display while delayed out- door temperature adaptation is active. The calculated outdoor

temperature is displayed.

| Functions                               | WE       | Configuration                  |
|-----------------------------------------|----------|--------------------------------|
| Delayed OT adaptation when OT decrease  | S        | 0 CO5 -> F05 - 1               |
| Delayed OT adaptation when OT increases | 0        | CO5 -> F06 - 1                 |
|                                         | 3.0 °C [ | Delay per hour / 1.0 to 6.0 °C |

### 5.6 Optimization

This function requires the use of a room sensor. Depending on the building characteris- tics, the controller determines and adapts the required advance heating time (maximum 8 hours) to ensure that the desired Day set point (rated room temperature) has been reached in the reference room when the time-ofuse starts. During the advance heating period, the controller heats with the max. flow temperature. This temperature is built up in steps of 10 °C. As soon as the Day set point has been reached, weather-compensated control is activated.

Depending on the room sensors, the controller switches off the heating system up to one hour before the time-of-use ends. The controller chooses the deactivation time such that the room temperature does not drop significantly below the desired value until the time-of-use ends.

During the advance heating period and the premature deactivation of the heating sys- tem, the icons 3 or ( blink on the display.

Outside the times-of-use, the controller monitors the Night set point (reduced room temperature). When the temperature falls below the night set point, the controller heats with the max. flow temperature until the measured room temperature exceeds the ad-justed value by 1 °C.

#### Note:

Direct sunshine can cause the room temperature to increase and thus result in the prema-ture deactivation of the heating system.

When the room temperature decreases while the heating system is shortly outside its times-of-use, this can prematurely cause the controller to heat up to

the Day set point.

| Functions         | WE      | Configuration                     |
|-------------------|---------|-----------------------------------|
| Room sensors RF   | 0       | CO1 -> F01 - 1                    |
| Outdoor sensor AF | 1       | CO1 -> F02 - 1                    |
| Optimization      | 0       | CO1 -> F07 - 1                    |
| Parameters        | WE      | Switch position / Range of values |
| Day set point     | 20.0 °C | ↓茶 / 0.0 to 40.0 °C               |
| Night set point   | 15.0 °C | / 0.0 to 40.0 °C                  |

# 5.7 Flash adaptation

To ensure that the controller reacts immediately to room temperature deviations during rated or reduced operation, the function block setting CO1, 2 -> F09 - 1 needs to be made.

The heating is then always switched off as soon as the room temperature exceeds the

Day set point or Night set point by 2 °C.

Heating first starts again when the room has cooled off and the room temperature is  $\ensuremath{\mathsf{l}}$ 

°C above the Set point. The flow temperature set point is corrected if the Cycle time and Gain K are set to a value other than 0. The Cycle time determines the intervals at which the flow temperature set point is corrected by 1 °C. A Gain K set to a value other than 0 causes a direct increase/decrease in flow temperature set point when a sudden devia- tion in room temperature arises. A Gain K setting of

10.0 is recommended.

#### Note:

Cooling loads, such as drafts or open windows, affect the control process! Rooms may be temporarily overheated after the cooling load has been

| Functions        | WE            | Configuration                                        |
|------------------|---------------|------------------------------------------------------|
| Room sensors RF  | 0             | CO1 -> F01 - 1                                       |
| Flash adaptation | 0             | CO1 -> F09 - 1                                       |
|                  | 20 min<br>0.0 | Cycle time / 0 to 100 min<br>KP (gain) / 0.0 to 25.0 |
| Parameters       | WE            | Switch position / Range of values                    |
| Day set point    | 20.0 °C       | ↓茶 / 0.0 to 40.0 °C                                  |
| Night set point  | 15.0 °C       | / 0.0 to 40.0 °C                                     |

eliminated!

### 5.7.1 Flash adaptation without outdoor sensor

The flow temperature control starts with Day set point for flow in rated operation or with Night set point for flow in reduced operation as no set points calculated using character- istics exist without an outdoor sensor. The Cycle time determines the intervals at which the flow temperature set point is corrected by 1 °C. The heating is then always switched off as soon as the room temperature exceeds the Day set point or Night set point by 2 °C. Heating first starts again when the room has cooled off and the room temperature is 1

 $^{\rm o}{\rm C}$  above the Set point. A Gain K set to a value other than 0 causes a direct increase/de-

crease in flow temperature set point when a sudden deviation in room temperature arises. A Gain K setting of 10.0 is recommended.

| Functions                | WE            | Configuration                                        |
|--------------------------|---------------|------------------------------------------------------|
| Room sensors RF          | 0             | CO1 -> F01 - 1                                       |
| Outdoor sensors AF       | 1             | CO1 -> F02 - 0                                       |
| Flash adaptation         | 0             | CO1 -> F09 - 1                                       |
|                          | 20 min<br>0.0 | Cycle time / 1 to 100 min<br>KP (gain) / 0.0 to 25.0 |
| Parameters               | WE            | Switch position / Range of values                    |
| Day set point            | 20.0 °C       | ↓芬 / 0.0 to 40.0 ℃                                   |
| Night set point          | 15.0 °C       | / 0.0 to 40.0 °C                                     |
|                          |               | ۵ ((                                                 |
| Parameters               | WE            | Parameter level / of values<br>Range                 |
| Day set point for flow   | 50.0 °C       | PA1 / 5.0 to 130.0 °C                                |
| Night set point for flow | 30.0 °C       | PA1 / 5.0 to 130.0 °C                                |

### 5.8 Adaptation

The controller is capable of automatically adapting the heating characteristic to the building characteristics, provided a gradient characteristic has been set (CO1

-> F11 - 0). The reference room, where the room sensor is located, represents the en- tire building and is monitored to ensure that the room set point (Day set point) is main- tained. When the mean measured room temperature in rated operation deviates from the adjusted set point, the heating characteristic is modified accordingly for the follow- ing time-of-use. The corrected value is displayed in PA1 parameter levels under *Gradi- ent*, flow.

| Functions                 | WE      | Configuration                     |
|---------------------------|---------|-----------------------------------|
| Room sensors RF           | 0       | CO1 -> F01 - 1                    |
| Outdoor sensors AF        | 1       | CO1 -> F02 - 1                    |
| Adaptation                | 0       | CO1 -> F08 - 1                    |
| Four-point characteristic | 0       | CO1 -> F11 - 0                    |
| Parameters                | WE      | Switch position / Range of values |
| Day set point             | 20.0 °C | ↓☆ / 0.0 to 40.0°C                |
| Night set point           | 15.0 °C | / 0.0 to 40.0 °C                  |

**Note:** If the **Flash adaptation** function is already configured with a small cycle time, the

Adaptation function should not be configured as well.

# 5.9 Cooling control

### Cooling control with outdoor sensor

When the cooling control function is activated in a control circuit, the four-point charac- teristic of the corresponding control circuit is automatically activated and the operating direction of the control output is reversed. In PA1 the four points for the course of the set point based on the outdoor temperatures can be adjusted separately for day and night mode. The Base point for return flow temperature that can be adjusted with an active re- turn flow sensor determines the point at which a minimum limitation of the return flow temperature starts: If the measured return flow temperature falls below this value, the flow temperature set point is raised. The four return flow temperature values in the four-point characteristic function have no effect.

| Functions                           |                                          | WE                               | Configuration              |          |
|-------------------------------------|------------------------------------------|----------------------------------|----------------------------|----------|
| Cooling control                     |                                          | 0                                | CO1 -> F04 - 1             |          |
| Four-point charact                  | eristic                                  | 0                                | CO1 -> F11 - 1             |          |
| Parameters                          |                                          | WE                               | Parameter level /<br>Range | ofvalues |
| Outdoor<br>temperature              | Point 1<br>Point 2<br>Point 3<br>Point 4 | -15 ℃<br>-5 ℃<br>5 ℃<br>15 ℃     | PA1 / -40 to 50 °C         |          |
| Flow temperature                    | Point 1<br>Point 2<br>Point 3<br>Point 4 | 70 ℃<br>55 ℃<br>40 ℃<br>25 ℃     | PA1 / 5 to 130 °C          |          |
| Reduced flow<br>temperature         | Point 1<br>Point 2<br>Point 3<br>Point 4 | 60 °C<br>40 °C<br>20 °C<br>20 °C | PA1 / 5 to 130 °C          |          |
| Base point of return<br>temperature | n flow                                   | 65 °C                            | PA1 / 5 to 90 °C           |          |

Note: The limiting factors of the Return flow sensor RüF (CO1 -> F03) functions apply during cooling control as well.

### Cooling control without outdoor sensor

When the cooling control function is activated in a control circuit without outdoor sen- sor, only the adjustment limits for the day and night set points at the rotary switch as well as the Base point for return flow temperature can be adjusted in PA1 and/or PA2.

| Functions                             | WE      | Configuration                     |
|---------------------------------------|---------|-----------------------------------|
| Outdoor sensor AF                     |         | CO1 -> F04 - 0                    |
| Cooling control                       | 0       | CO1 -> F04 - 1                    |
| Parameters                            | WE      | Rotary switch / Range of values   |
| Day set point                         | 20.0 °C | ↓搽 / 0.0 to 40.0 ℃                |
| Night set point                       | 15.0 °C | / 0.0 to 40.0 °C                  |
| Parameters                            | WE      | Parameter level / Range of values |
| Min. flow temperature                 | 20 °C   | PA1 / 5.0 to 130.0 °C             |
| Max. flow temperature                 | 90 °C   | PA1 / 5.0 to 130.0 °C             |
| Base point of return flow temperature | 65 °C   | PA1 / 5.0 to 90.0 °C              |

### 6 System-wide functions

### 6.1 Automatic summer time/winter time changeover

The clock is automatically adjusted on the last Sunday in March at 2.00h and on the last Sunday in October at 3.00h.

| Function                            |      | WE | Configuration  |
|-------------------------------------|------|----|----------------|
| Summer<br>time/winter<br>changeover | time | 1  | CO5 -> F08 - 1 |

### 6.2 Frost protection

Frost protection measures are taken when the outdoor temperature falls below the *Frost protection limit*. The switching differential to cancel the frost protection measures is al- ways 1 °C.

Frost protection program (restricted frost protection): frost protection measures **e**aken only when all heating circuits in the system are in stand-by mode.

Frost protection program II: the heating circuit circulation pumps are always suched on automatically. The flow temperature set points of all heating circuits current-

ly in stand-by mode are set to +10 °C.

| Functions                   |    | WE     | Configuration                            |
|-----------------------------|----|--------|------------------------------------------|
| Frost protection<br>program | I  |        | CO5 -> F09 - 0                           |
| 1                           |    | 3.0 °C | Frost protection limit / –15.0 to 3.0 °C |
| Frost protection            | II |        | CO5 -> F09 - 1                           |
| program                     |    | 3.0 °C | Frost protection limit / –15.0 to 3.0 °C |

### NOTICE

Frost protection operation of a pump is only active when the frost protection icon  $\mbox{\ensuremath{\mathcal{R}}}$  ap- pears on the display.

In the stand-by mode  $\mathbf{\Phi}$ ) fixed set point control without outdoor temperature sensor does not include frost protection.

# 6.3 Forced operation of the pumps

When the heating circuit pump has not been activated for 24 hours, forced

operation of the pump is started between 12.02h and 12.03h. This is done to avoid that the pump get stuck when it is not operated for a longer period of time.

### 6.4 Return flow temperature limitation

The temperature difference between the flow and return flow indicates how well the en- ergy is used: the greater the difference, the higher the efficiency. A return flow sensor is sufficient to evaluate the temperature difference when the flow temperatures are pre- set. The return flow temperature can be limited either to a value depending on the out- door temperature (variable) or to a fixed set point. When the temperature measured at return flow sensor RüF exceeds the limit value, the set point of the flow temperature (flow temperature of the heating system, charging temperature) is reduced. As a result, the primary flow rate is reduced and the return flow temperature falls.

The *Limiting factor* determines how strongly the controller responds when the limit val- ues are exceeded in either direction (PI algorithm).

If just proportional component is to be implemented, set CO5 -> F16 - 1. This allows the integral-action component in the return flow temperature limitation algorithm of all control circuits of the controller to be deactivated. The set point reading (flow tempera- ture of the heating, charging temperature) blinks to indicate that a return flow limitation is active in the control circuit concerned.

**Note:** Using weather-compensated control with gradient characteristic, the return flow temperature is limited to a fixed value by equating the Base point of return flow tempera- ture and Max. return flow temperature (PA1) parameters.

| Functions                                                        | WE        | Configuration                              |  |  |
|------------------------------------------------------------------|-----------|--------------------------------------------|--|--|
| Return flow sensors RüF1                                         | 1         | CO1, 2, 4 -> F03 - 1                       |  |  |
|                                                                  | 1.0       | KP (limiting factor) / 0.1 to 10.0         |  |  |
| Return flow temperature<br>limitation with P algorithm*          | 0         | CO5 -> F16                                 |  |  |
| * If CO5 -> F00 - 1 is indicated, acc<br>settings are<br>locked. | ess to th | e return flow, flow rate and heat capacity |  |  |
| Parameters                                                       | WE        | Parameter level / of values<br>Range       |  |  |
| Gradient, return flow                                            | 1.2       | PA1 / 0.2 to 3.2                           |  |  |
| Level, return flow                                               | 0.0 °C    | PA1 / -30.0 to 30.0 °C                     |  |  |
| Base point of return flow<br>temperature                         | 65.0 °C   | PA1 / 5.0 to 90.0 °C                       |  |  |
| Max. return flow temperature                                     | 65.0 °C   | PA1 , 4 / 5.0 to 90.0 °C                   |  |  |

or

| Parameter                   |        | WE      | Parameter level /<br>Range | of values |
|-----------------------------|--------|---------|----------------------------|-----------|
| Return flow temp.<br>points | 1 to 4 | 65.0 °C | PA1 / 5.0 to 90.0 °C       |           |

### NOTICE

To ensure that the preset return flow temperature limit can be met, make sure that – the heating characteristic is not adjusted to ascend too steeply,

- the speed of the circulation pumps is not set too high,
- the heating systems have been calibrated.

### 6.5 Condensate accumulation control

Activate the **Limit deviation for OPEN signal** function to start up condensate accumu- lation plants, in particular to avoid problematic excess temperatures. The controller re- sponse to set point deviations which cause the primary valve to open is attenuated. The controller response to set point deviations which cause the control valve to close re- mains unaffected.

**Note:** The condensate accumulation control function can only be activated when the control circuit concerned is controlled using a PI algorithm (three-step control).

| Functions    |                 | WE     | Configuration                   |
|--------------|-----------------|--------|---------------------------------|
| Control mode | e               | 1      | CO1, 2, 4 -> F12 - 1            |
| Limit        | for OPEN signal | 0      | CO1, 2, 4 -> F13 - 1            |
| deviation    |                 | 2.0 °C | Max. deviation / 2.0 to 10.0 °C |

### 6.6 Three-step control

The flow temperature can be controlled using a PI algorithm. The valve reacts to pulses that the controller sends when a system deviation occurs. The length of the first pulse, in particular, depends on the extent of the system deviation and the selected *Proportional gain K* (the pulse length increases as K increases). The pulse and pause lengths change continuously until the system deviation has been eliminated. The pause length between the single pulses is greatly influenced by the *Reset time T*. (the pause length increases as T. increases).

The Transit time T specifies the time required by the value to travel through the range of 0 to 100%.

| Function     | WE             | Configuration                                                                               |
|--------------|----------------|---------------------------------------------------------------------------------------------|
| Control mode | 1              | CO1, 2, 4 -> F12 - 1, Rk_                                                                   |
|              | 2.0<br>50.0 12 | KP (proportional gain) / 0.1 to<br>D s Tn (reset time) / 1 to 999 s                         |
|              | 0 s<br>45 s    | TV (derivative-action time) / Do not change!<br>TY (valve transit time) / 5, 10, 15, , 240s |

### 6.7 On/off control

The flow temperature can be controlled, for example, by activating and deactivating a boiler. The controller switches on the boiler when the flow temperature falls below the set point by  $T = 0.5 \times hysteresis$ . When the set point is exceeded by  $T = 0.5 \times hysteresis$ , the boiler is switched off again. The greater the value you choose for *Hysteresis*, the lower the activation/deactivation frequency will be. By setting the *Minimum ON time*, an activated boiler remains switched on during this period regardless of the flow temperature fluctuations. Similarly, a deactivated boiler will remain switched off regardless of the flow temperature fluctuations if the *Min. OFF time* has been specified.

| Function         | WE                       | Configuration                                                                            |
|------------------|--------------------------|------------------------------------------------------------------------------------------|
| Contro mode<br>I | 1                        | CO1, 2, 4 -> F12 - 0                                                                     |
|                  | 5.0 °C<br>2 min<br>2 min | Hysteresis / 1.0 to 30.0 °C<br>Min. ON time / 0 to 10 min<br>Min. OFF time / 0 to 10 min |

# 6.9 Locking manual level

To protect the heating system, this function can be used to lock the manual level. When this function has been activated, automatic mode is started when the rotary switch is set to 🕿 in automatic mode.

| Function           | WE | Configuration  |
|--------------------|----|----------------|
| Lockin manua level | 0  | CO5 -> F21 - 1 |
| a l                |    |                |

# 6.10 Locking the rotary switch

When this function has been activated, the controller remains in automatic mode re-gardless of the rotary switch position. The rotary switch can no longer be used to adjust the controller settings. It is still possible to enter the key number.

| Function                  | WE | Configuration  |
|---------------------------|----|----------------|
| Locking the rotary switch | 0  | CO5 -> F22 - 1 |

### 6.11 Setting a customized keynumber

To avoid the unauthorized modification of functions and parameters of the controller, the default key number can be replaced with an individual key number.

Choose your custom key number between 0100 and 1900.

#### Proceed as follows:

- 1. Turn the rotary switch to<sup>••</sup> (configuration and parameter level). Display: **0000**
- 2. Set key number 1995 [ 🤋 ].
- 3. Confirm key number \*].
- 4. Enter valid key number [ 🤋 ].
- 5. Confirm key number \*]. Key number blinks.
- 6. Adjust desired custom key number [ 9 ].
- Confirm custom key number \*]. This new key number is now valid.
- 8. Return rotary switch to the standard switch position (information level).

# 7 Operational faults

A sensor malfunction is indicated by the blinking **b** icon on the display. The "Error" message is displayed immediately. Press the rotary pushbutton to open the error level. It may be possible to view several error messages by turning the rotary pushbutton. As long as an error message is present, the error level is displayed, even though it has not been opened by pressing the rotary pushbutton.

In the error level, the error message is displayed as specified in the list below (section 7.1).

**Note:** After the system code number has been changed or after restarting the controller, any error messages are suppressed for approx. three minutes.

### 7.1 Error list

- Err 1 = Sensor failure (-> section 7.2)
- Err 2 = Reserved
- Err 3 = Reserved
- Err 4 = Reserved
- Err 5 = Reserved
- Err 6 = Temperature monitoring alarm (-> section 8.3)
- Err 7 = Unauthorized access occurred (-> section 8.1)

All error messages, except for "Err 1" can be confirmed in the error level.

When an error message is indicated, proceed as follows:

- 1. Select Clr on the display [ 9].
- 2. Confirm the error message \*].

### 7.2 Sensor failure

According to the error list, sensor failures are indicated by displaying "Err 1" error message in the error level. For detailed information, exit error level and view the differ- ent temperature values in the information level: each sensor icon displayed together with 3 horizontal lines instead of the measured value indicates a defective sensor. The following list explains how the controller responds to the failure of the different sensors.

- Outdoor sensor AF: When the outdoor sensor fails, the controller uses a flow temperature set point of 50 °C or the Max. flow temperature when the Max. flow tempe- rature (adjusted at PA1) is lower than 50 °C.
- **Flow sensor in heating circuit**: When the flow sensors in the heating circuits **e**defective, the associated valve moves to 30 % travel.
- **Return flow sensors RüF**: When the return flow sensor fails, the controller controller
- Room sensors RF: When the room sensor fails, the controller uses the settings to peration without room sensor. The controller, for example, switches from optimi-

zing mode to reduced operation; adaptation mode is canceled. The last determined heating characteristic remains unchanged.

### 7.3 Temperature monitoring

When a system deviation greater than 10 °C persists in a control circuit for 30 minutes, an "Err 6" error message (temperature monitoring alarm) is generated.

| Function              | WE | Configuration  |
|-----------------------|----|----------------|
| Temperatur monitoring | 0  | CO5 -> F19 - 1 |
| е                     |    |                |

### 7.4 Error status register

The error status register is used to indicate controller or system errors. In modem opera- tion mode when the controller dials the building control system (GLT) both when an er- ror is detected and when it has been corrected, each change in the status of the error status register causes the controller to dial the control system. You can define which er- ror messages are to influence the error status register after entering the key number 0025. The default setting of 465 results in just the error messages highlighted in the ta- ble (bold) causing a change in state of the error status register.

46 BA\_EQJW126F001\_EN001

| Error message            | Meaning                      | Decimal value |       |       |
|--------------------------|------------------------------|---------------|-------|-------|
| Err 1                    | Sensor failure               | 1             | 1     | 1     |
| Err 2                    | -                            | 2             |       |       |
| Err 3                    | -                            | 4             |       |       |
| Err 4                    | -                            | 8             |       |       |
| Err 5                    | -                            | 16            | 16    |       |
| Err 6                    | Temperature monitoring alarm | 32            |       | 32    |
| Err 7                    | Unauthorized access occurred | 64            | 64    |       |
| Err 8                    | -                            | 128           | 128   |       |
| Err 9                    | -                            | 256           | 256   |       |
|                          |                              |               | Total | Total |
| De<br>=                  | 465                          |               |       |       |
| Exam <sub>i</sub><br>and |                              | 33            |       |       |
|                          |                              |               |       |       |

### 7.5 Sending text messages in case of error

If a dial-up modem is connected to RS-232/modem communications module (-> sec- tion 8.1), the controller can send a text message to a mobile phone when an error oc- curs.

As soon as a fault has been registered in the error status register, the text message indi- cating a controller fault is sent. On the mobile phone, the following error message is displayed:

| [Time]                      |
|-----------------------------|
| f the controller]           |
| ult                         |
| controller ID of the faulty |
|                             |

The time stamp [Date], [Time] is added by the text messaging center, not by the control- ler. If an error message is transmitted to the controller equipped with a dial-up modem, the controller ID of the faulty controller is sent, instead of the controller ID of the "mo- dem controller". A detailed error message is not

available.

**Note:** The controller ID is indicated in the extended information level at Info 2 listed as the first value in the sequence (-> section 1.8).

When Modbus is activated and, at the same time, the dial-up in case of error is released, the connection with the building control station is established first, and then the text message is sent. If the first attempt to connect to the building control station fails, the controller tries again until the programmed number of redialing attempts has been ex- hausted.

In Germany, the access numbers (TAPnr) of the SMS service center are currently:

D1 network: 0171 252 1002 (alternatively, 0171 252 1099 is also possible)

**E-Plus** network: 0177 1167

Cellnet (UK) network: 0044 786 098 0480 – routing into the D1, D2 and E-Plus networks.

Add "0" to the number when dialing from a telephone extension. The mobile phone number (HAndi) must be entered as follows: 49 xxx yyyyyy, where xxx stands for 160, 171 or any other valid dialing code and yyyyyy represents the specific phone number of the mobile you wish the error message to be sent to.

| Functions                        | WE    | Configuration                                                               |
|----------------------------------|-------|-----------------------------------------------------------------------------|
| Text message                     | 0     | CO6 -> F08 - 1                                                              |
| Modem function                   | 0     | CO6 -> F03 - 1                                                              |
| Automatic modem<br>configuration | 0     | CO6 -> F04 - 1                                                              |
| Parameters*                      | WE    | Parameter level / Range of values                                           |
| Modem dialing pause (P)          | 5 min | PA6 / 0 to 255 min                                                          |
| Modem timeout (T)                | 5 min | PA6 / 1 to 255 min                                                          |
| No. of redialing attempts (C)    | 15    | PA6 / 1 to 255                                                              |
| Access number (TAPnr)            | -     | PA6 / Max. 22 characters; 1, 2, 3,, 9, 0;<br>"-" end of a string; "P" pause |
| Mobile phone number (HAndi)      | -     | PA6 / Max. 22 characters; 1, 2, 3,, 9, 0;<br>"-" end of a string; "P" pause |

\* -> section 8.3 (Description of communication parameter settings)

### 8 Communication

Using the optional communications module, the EQJW126 Controller can communi catewith a building control system. In combination with a suitable software for process vi su-alization and communication, a complete control system can be implemented. The fol-lowing communication settings are possible:

# – Operation with a dial-up modem to the RS-232/modem communications module

Basically, communication is only established automatically when errors occur. The con-troller works autonomously. Nevertheless, the modem can dial up to the controller at any time to read data from it or otherwise influence it, if necessary.

### - Operation on a two-wire bus to the RS-485 communications module

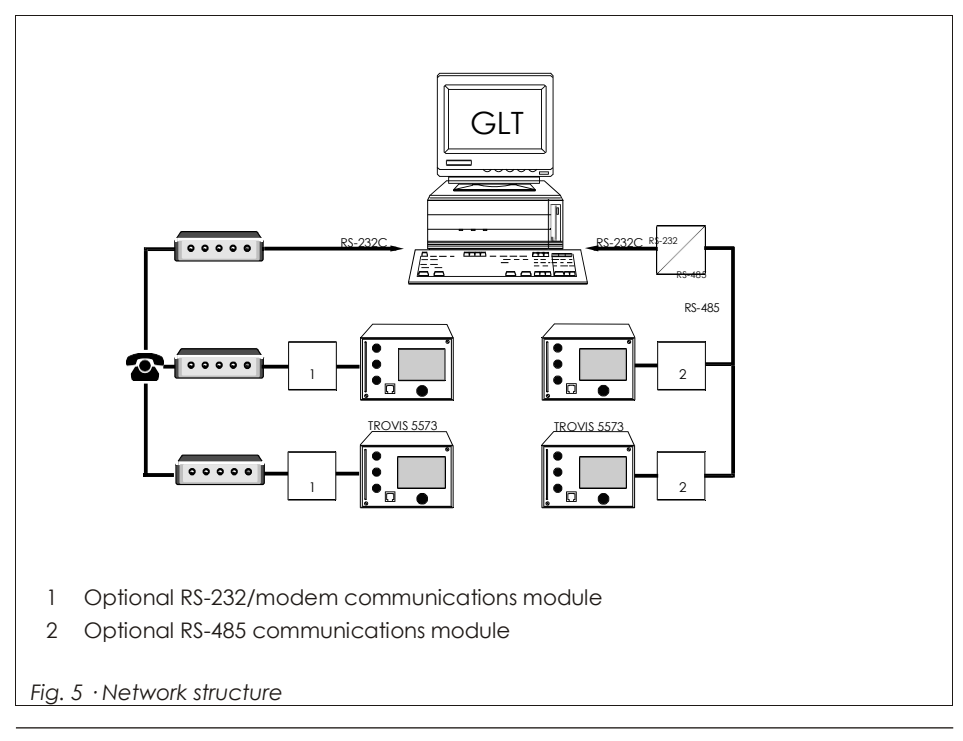

**Note:** The operating software can be updated over the modem or a data cable, provided Modbus is activated by configuring CO6 -> F01 - 1.

### 8.1 RS-232/modem communications module

When looking onto the controller front, the connection for the **optional** communica- tions module is located on the left side in the controller housing (RJ-45 jack). A dial-up modem can be connected to the controller over the RS-232/modem communications module (8812-2004).

A dial-up modem is required in case the controller is to be connected to the telecommu- nications network. In this case, the controller works autonomously and can issue an alarm call to the building control station when errors occur. Additionally, the building control station can dial up to the controller, read data from it, and send new data once the valid key number has been written to

holding register no. 40145.

**Note:** If a wrong key number has been written to holding register no. 40145 for the third consecutive time, the controller immediately interrupts the modem connection and gen- erates an "Err 7" error message (Unauthorized access occurred). As a result, the call to the configured control system is triggered and a text message is sent. Bit D6 is deleted as soon as the error status register has been read by the control system and the connection has been terminated.

In special cases, the **Lock dial-up** function can be selected to stop dial-up in case an er- ror occurs. Using the **Dial-up also upon corrected error** function, the controller addi- tionally informs the building control station when a previously signaled error no longer persists.

Thanks to the **Automatic modem configuration** function, the dial-up modem con-nected to the controller does not need to be preset; it is configured automatically by the controller.

| Functions                            | WE | Configuration      |            |           |
|--------------------------------------|----|--------------------|------------|-----------|
| Modbus                               | 1  | CO6 -> F01 - 1     |            |           |
| Modbus 16-bit addressing             | 0  | CO6 -> F02         |            |           |
| Modem function                       | 0  | CO6 -> F03 - 1     |            |           |
| Automatic modem<br>configuration     | 0  | CO6 -> F04 - 1     |            |           |
| Lock dial-up                         | 0  | CO6 -> F05         |            |           |
| Dial-up also upon corrected<br>error | 0  | CO6 -> F06         |            |           |
| Control system monitoring            | 0  | CO6 -> F07 - 0     |            |           |
| Parameters*                          | WE | Parameter<br>level | /<br>Range | of values |

50 BA\_EQJW126F001\_EN001

Station address (ST)

255 PA6 / 1 to 247 with CO6 -> F02 - 1: 1 to 32000

| Parameters*                             | WE    | Parameter level / Range of values                                         |
|-----------------------------------------|-------|---------------------------------------------------------------------------|
| Modem dialing pause (P)                 | 5 min | PA6 / 0 to 255 min                                                        |
| Modem time-out (T)                      | 5 min | PA6 / 1 to 255 min                                                        |
| No. of redialing attempts (C)           | 5     | PA6 / 1 to 255                                                            |
| Phone no. of control station<br>(TELnr) | -     | PA6 / Max. 22 characters; 1, 2, 3,9, 0;<br>"-" end of a string, "P" pause |

\* -> section 8.3 (Description of communication parameter settings)

### 8.2 RS-485 communications module

When looking onto the controller front, the connection for the **optional** communication module is located on the left side in the controller housing (RJ-45 jack). A constant bus connection is required (data cable) to operate the controller together with the RS-485 communcation module (8812-2002). The bus line links the control units/devices in an open ring. At the end of the bus line, the data cable is connected to the control station using a RS-485/RS-232 converter (e.g. CoRe01, refer to Data Sheet T 5409 EN).

The maximum range of the bus connection (cable length) is 1,200 meters. A maximum of 126 devices can be connected to such a segment. For greater distances or when more than 126 devices are to be connected to a line, repeaters (e.g. CoRe01) must be used to regenerate the level. A maximum of 246 devices with 8-bit addressing can be con-nected to a bus.

If no communication is established between the control system and controller, the time of any access by the control system to dynamic process can be restricted by the **Control system monitoring** function. The controller resets the monitoring function, provided the valid Modbus requests are registered. However, in case of an error, all level bits are initialized back to "autonomous" after 30 minutes have

elapsed.

#### NOTICE

You are required to follow the relevant standards and regulations concerning lightning and surge protection on installation.

| Functions                 | WE | Configuration  |
|---------------------------|----|----------------|
| Modbus                    | 1  | CO6 -> F01 - 1 |
| Modbus16-bit addressing   | 0  | CO6 -> F02     |
| Modem function            | 0  | CO6 -> F03 - 0 |
| Control system monitoring | 0  | CO6 -> F07     |

| Paramet  | ters*         | WE  | Parameter level / Range of values              |
|----------|---------------|-----|------------------------------------------------|
| Statio a | addres (STNR) | 255 | PA6 / 1 to 247 with CO6 -> F02 - 1: 1 to 32000 |

\* -> section 8.3 (Description of communication parameter settings)

### 8.3 Description of communication parameter settings

### Station address (ST)

This address is used to identify the controller in bus or modem mode. In a system, each controller needs to be assigned a unique address.

#### Modem dialing pause (P)

It is recommendable to pause for approx. 3 to 5 minutes between dialing up to the con- trol system/the text messaging center to avoid a permanent overloading of the telecom- munications network. The *Modem dialing pause* defines the interval between 2 dialing attempts.

#### Modem time-out (T)

When the controller connects to the control station (GLT) but without addressing a Modbus data point, the connection is terminated after the time specified for *Modem time-out* has elapsed. If the error status register has not been read during the GLT con- nection, the controller dials up the GLT again after the *Modem dialing pause (P)* has elapsed. When sending a text message, the specified time is without meaning.

### Number of redialing attempts (C)

The controller tries to dial up to the control system again, observing the Modem dialing pause, in case the GLT/text messaging center is busy or the function that triggered the call has not been reset by the controller. After the specified number of redialing at- tempts have failed, "OFF" is indicated in the controller's extended information level. The dialing attempt counter is automatically reset at 12:00h and the controller tries to con- nect again. Resetting of triggered call = Reading the error status registers (HR40150)

### Phone number of control station (TELnr)

Enter the phone number of the control system modem including the dialing code, if nec- essary. Short pauses between the numbers can be entered using P (= 1 second); the end of the string is to be marked by "-". The phone number may include a maximum of 22 characters.

Example: "069, 2 sec. pause, 4009, 1 sec. pause, 0": 069 P P 4 0 0 9 P 0 - (= 11 characters)

Note: The connected modem is automatically configured when the function

block CO6 -> F04 - 1 is activated.

### 8.4 Meter bus/Modbus gateway

The controller can be connected (RJ-45 jack) to an optional meter bus/Modbus gateway (1400-9867). The gateway can communicate with up to six heat and water meters ac- cording to EN 1434-3. Flow rate or capacity limitation is possible on the basis of the val- ues measured at heat meter WMZ1.

Details on the use of the different heat or water meters can be found in the technical documentation TV-SK 6311.

### 8.4.1 Activating the meter bus

To successfully transfer data from the heat meter to the gateway, the heat meter must use a standardized protocol in accordance with EN 1434-3. It is not possible to make a general statement about which specific data can be accessed in each meter. For details on the different meter makes, refer to the technical documentation TV-SK 6311. All nec- essary function block parameters to set up the communication with heat or water me- ters are available in CO6 -> F10. The meter bus address, the model code and the read- ing mode must be specified for the heat meters WMZ1 to WMZ6. A meter bus address must be unique and correspond with the address preset in the WMZ. If the preset meter bus address is unknown, a single heat meter connected to the gateway can be assigned the meter bus address 254. The address 255 deactivates the communication with the respective WMZ. The model code to be set for the heat meter can be found in TV-SK 6311. In general, the default setting of 1434 can be used for most devices. The meters can be read either automatically every 24 hours (approx.), continuously or when the coils (= Modbus data points) assigned to the heat meters WMZ1 to WMZ6 are over- written with the value 1 via the system bus interface.

In extended information level, the flow rate and/or capacity value is displayed when the flow rate and/or capacity limitation is activated. Press the rotary pushbutton to read the corresponding limit value.

**Note:** It may take up to two minutes until the controller enables access to C06 -> F10 af- ter the components (controller or gateway) have been rebooted.

| Functions | WE                 | Configuration                                                                                                    |
|-----------|--------------------|----------------------------------------------------------------------------------------------------|
| Meter bus | 0                  | CO6 -> F10 - 1                                                                                                    |
|           | 255<br>1434<br>24h | Meter bus address for WMZ 1 to 6 (STNR) / 0 to 255<br>Model code WMZ 1 to 6 / 1434, CAL3, APAtO, SLS<br>Reading mode WMZ 1 to 6 / 24h, CONT, CoiL |
|           |                    | Tariff function option HT/NT, only selectable for WMZ1<br>on setting "1434" and "CONT":                                                           |
|           |                    | tAr-A: Function not active<br>tAr-E: Depending on the following programmable time<br>schedule, the consumption data are assigned to a<br>high     |
|           |                    | tariff or a low tariff. Three time periods can be entered<br>per day of the week (not vacations or public<br>holidays):                           |
|           |                    | 1–7 daily, 1 = Monday, 2 = Tuesday,, 7 = Sunday                                                                                                   |

### 8.4.2 Flow rate and/or capacity limitation using meter bus

The refreshing rate of the measured variable (flow rate and/or capacity) must be less than fives seconds to ensure that the limitation can be performed properly. The techni- cal documentation TV-SK 6311 lists the heat meters which comply with this criterion and, therefore can be used for limitation. Note that some makes, particularly bat- tery-operated heat meters, respond with communication pauses when they are read too frequently. Others might run out of energy early. For details, refer to TV-SK 6311.

#### Flow rate limitation

All function block parameters required to set up flow rate limitation are available in CO6 -> F11. The systems's Max. *limit value* have to be set. The *Limiting factor* determines how strongly the controller responds when the limit values are exceeded in either direc- tion. In extended operating level, the data point *Flow* rate [m<sup>3</sup>/h] in conjunction with square 1 at the top display indicates that the flow rate limitation is active. Press the ro- tary pushbutton to display the current max.

limit value.

**Note:** If CO5 -> F00 - 1 is indicated, access to the return flow, flow rate and heat capac- ity settings are locked

| Functions | WE  | Configuration                                  |
|-----------|-----|------------------------------------------------|
| Meter bus | 0   | CO6 -> F10 - 1                                 |
|           | 255 | Meter bus address WMZ 1 to 6 (STNR) / 0 to 255 |

56 BA\_EQJW126F001\_EN001

| 1434 | Model code WMZ 1 to 6 / 1434, CAL3, APAtO, |
|------|--------------------------------------------|
|      | SLS                                        |
| 24h  | Reading mode WMZ 1 to 6 / 24h, CONT, CoiL  |
|      | 1434<br>24h                                |

| Flow rate limitation in Rk1 using meter bus | 0<br>1.5 <sup>m³</sup> <sub>h</sub><br>1.0                                                            | CO6 -> F11 - 1<br>Max. limit value* / 0.01 to 650 <sup>m'</sup> <sub>h</sub><br>Limiting factor / 0.1 to 10.0 |
|---------------------------------------------|----------------------------------------------------------------------------------------------------|----------------------------------------------------------------------------------------------------|
|                                             | * Icons of the maximum limit values on the<br>display: System -> "Flow rate" and "Fixed set<br>point" |                                                                                                    |

#### Capacity limitation

All function block parameters required to set up capacity limitation are available in CO6 -> F12. The systems's Max. *limit value* has to be set. The *Limiting factor* determines how strongly the controller responds when the limit values are exceeded in either direc- tion.

In extended operating level, the data point *Capacity* [kW] in conjunction with square 1 at the top display indicates that the capacity limitation is active in. Press the rotary pushbutton to display the current max. limit value.

**Note:** If CO5 -> F00 - 1 is indicated, access to the return flow, flow rate and heat capac- ity settings are locked.

| Functions                        | WE                                                                                                    | Configuration                                                                                                    |
|----------------------------------|----------------------------------------------------------------------------------------------------|----------------------------------------------------------------------------------------------------|
| Meter bus                        | 0                                                                                                    | CO6 -> F10 - 1                                                                                                    |
|                                  | 255<br>to 1434<br>24h                                                                                      | Meter bus address WMZ 1 to 6 (STNR) / 0<br>255<br>Model code WMZ 1 to 6 / 1434, CAL3, APAtO,<br>SLS Reading mode WMZ 1 to 6 / 24h, CONT,<br>CoiL |
| Capacity limitation in Rk1 using | 0                                                                                                    | CO6 -> F12 - 1                                                                                                    |
| meter bus                        | 1.5 kW<br>1.0                                                                                              | Max. limit value* / 0.01 to 6500 kW<br>Limiting factor / 0.1 to 10.0                                                                             |
|                                  | * Icons of the maximum limit values on the<br>display: "Flow rate" and "Fixed set point" and<br>"Radiator" |                                                                                                    |
# 8.5 Memory module

The use of a memory module (0440210010) is particularly useful to transfer all data from one EQJW126 Controller to several other EQJW126 Controllers.

The memory module is plugged into the RJ-45 jack at the side. Once the module has been connected, "73 SP" is displayed. If the memory module already contains data from a different EQJW126 Controller, turn the rotary pushbutton until "SP 73" is displayed.

Pressing the rotary pushbutton to confirm "73SP" causes the controller settings to be transferred to the memory module.

Pressing the rotary pushbutton to confirm "SP 73" causes the saved controller stings to be transferred from the memory module to the controller.

During the data transfer, the bars on the display indicate the progress. When the trans- fer was successful, "I.O." is displayed. After that, the connection between controller and memory module can be terminated.

# 8.6 Data logging

A data logging module (0440210009) saves the following controller data every two min utes:

Temperatures measured by the sensors

Control signals [%]

Switching states of the pump outputs

Error status register and its archive data

Access to the controller settings

The data logging module is connected to the RJ-45 jack at the side of the controller.

The controller starts to write over the oldest data as soon the memory of the data log- ging module is full after approximately eight days. The current memory capacity of the data logging module can be read in the extended information level under *Info* 2 as the second in the sequence (range of values: 0 to 6035). Directly after inserting the data logging module, data can be first read after the first scanning cycle has been performed.

The data log viewer software allows the data to be viewed in graph format. The USB converter 3 (0440210007) is re quired to connect the data logging mod ule to a com puter. The data log viewer software is supplied with the USB converter 3.

56 BA\_EQJW126F001\_EN001

## 9 Installation

The controller is available either with a standard back panel or a high back panel.

### Dimensions in mm (W x H x D)

Controller with standard back panel : 144 x 98 x 54

The controller consists of the housing with the electronics and the back panel with the terminals. It is suitable for panel, wall and top hat rail mounting (Fig. 6).

#### Panel mounting

- 1. Remove both screws (1).
- 2. Pull apart the controller housing and the back panel.
- 3. Make a cut-out of  $138 \times 92$  mm (W x H) in the control panel.
- 4. Insert the controller housing through the panel cut-out.
- 5. Tighten the two screws (2) to clamp the controller housing against the control panel.
- 6. Connect the electrical wiring at the back of the housing as described in section 11.
- 7. Fit the controller housing.
- 8. Fasten both screws (1).

### Wall mounting

- 1. Remove both screws (1).
- 2. Pull apart the controller housing and the back panel.
- 3. If necessary, drill holes with the specified dimensions in the appropriate places. Fasten the back panel with four screws.
- 4. Connect the electrical wiring at the back of the housing as described in section 11.
- 5. Remount the controller housing.
- 6. Fasten both screws (1).

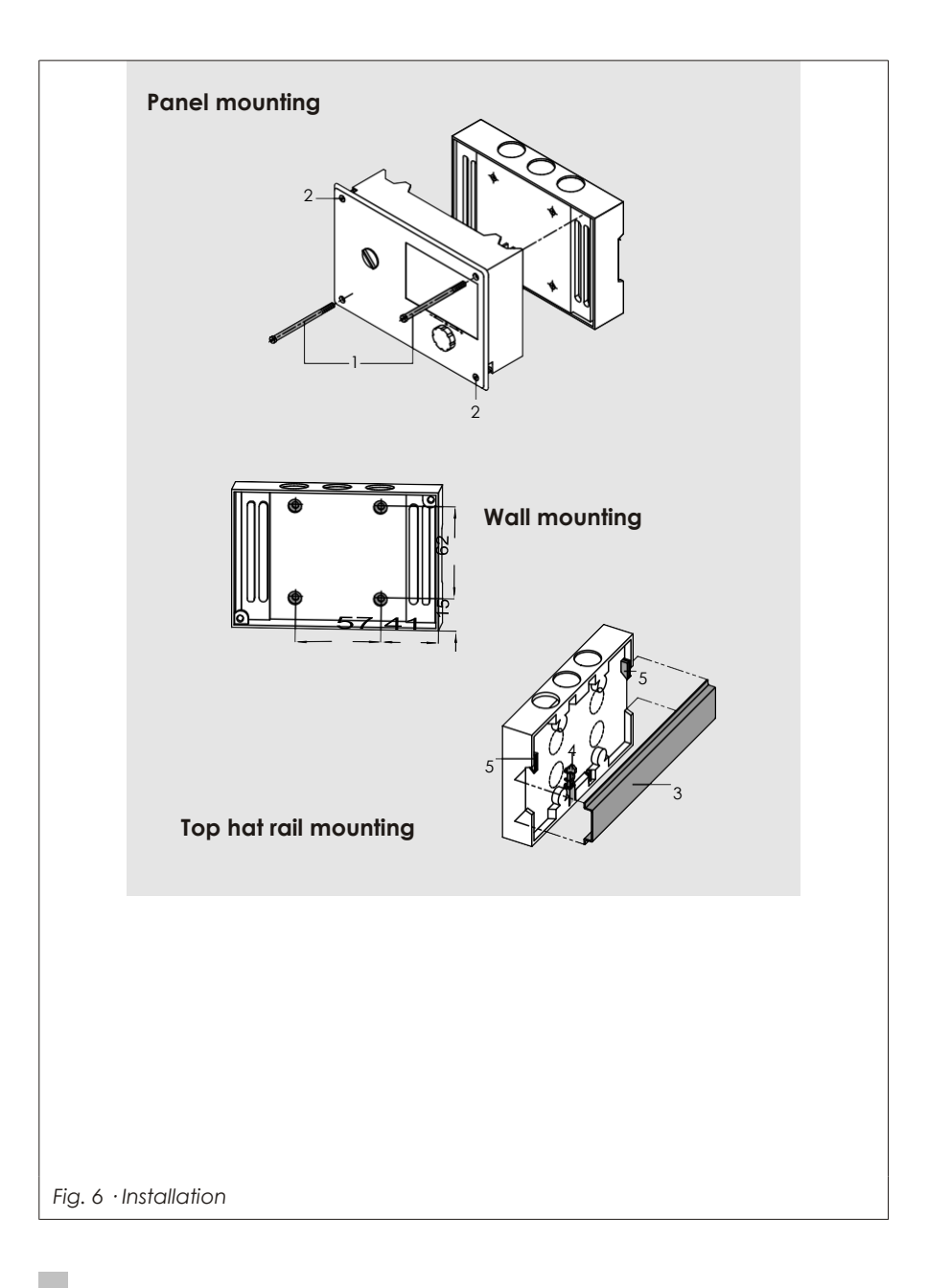

### Top hat rail mounting

- 1. Fasten the spring-loaded hook (4) at the bottom of the top hat rail (3).
- 2. Slightly push the controller upwards and pull the upper hook (5) over the top hat rail.
- 3. Remove both screws (1).
- 4. Pull apart the controller housing and the back panel.
- 5. Install the electrical connections at the back panel as described in section 11.
- 6. Remount the controller housing.
- 7. Fasten both screws (1).

## 10 Electrical connection

## △ DANGER!

#### Risk of electric shock!

For electrical installation, you are required to observe the relevant electrotechnical regu- lations of the country of use as well as the regulations of the local power suppliers. Make sure all electrical connections are installed by

trained and experienced personnel!

### Notes on installing the electrical connections

- Install the 230 V power supply lines and the signal lines separately! To increase reinformunity, observe a minimum distance of 10 cm between the lines. Make sure the minimum distance is also observed when the lines are installed in a cabinet.
- The lines for digital signals (bus lines) and analog signals (sensor lines, analog apputs) must also be installed separately!
- In plants with a high electromagnetic noise level, we recommend to use shielded ables for the analog signal lines. Ground the shield at one side, either at the control
  - cabinet inlet or outlet, using the largest possible cross-section. Connect the central grounding point and the PE grounding conductor with a cable  $\geq 10$  mm<sup>2</sup> using the shortest route.
- Inductances in the control cabinet, e.g. contactor coils, are to be equipped with stable interference suppressors (RC elements).
- Control cabinet elements with high field strength, e.g. transformers or frequencyconverters, should be shielded with separators providing a good ground connection.

### Overvoltage protection

- If signal lines are installed outside buildings or over large distances, make sure appropriate surge or overvoltage protection measures are taken. Such measures are indispensable for bus lines!
- The shield of signal lines installed outside buildings must have current conducting capacity and must be grounded on both sides.

Surge diverters must be installed at the control cabinet inlet.

### Connecting the controller

The controller is connected as illustrated in the folowing wiring diagram.

Open the housing to connect the cables. To connect the feeding cables, make holes in the marked locations at the top, bottom or back of the rear part of the housing and fit suitable grommets or cable glands.

60 BA\_EQJW126F001\_EN001

#### Connecting the sensors

Cables with a minimum cross-section of  $2 \times 0.5$  mm<sup>2</sup> can be connected to the terminals at the back panel of the housing.

#### Connecting the actuators

Three-step or on/off outputs:

- Connect cables with at least 1.5  $\mbox{mm}^2$  suitable for damp locations to the terminals of
- the controller output (right side). The direction of travel needs to be checked at start-up.

#### Connecting the pumps

Connect all cables with at least 1.5 mm<sup>2</sup> to the terminals of the controller as illustrated in the wiring diagram.

#### Legend for wiring diagram:

AF Outdoor sensor Rk Control circuit UP Circulation pump (heating) RF Room sensor RÜF Return flow sensor VF Flow sensor

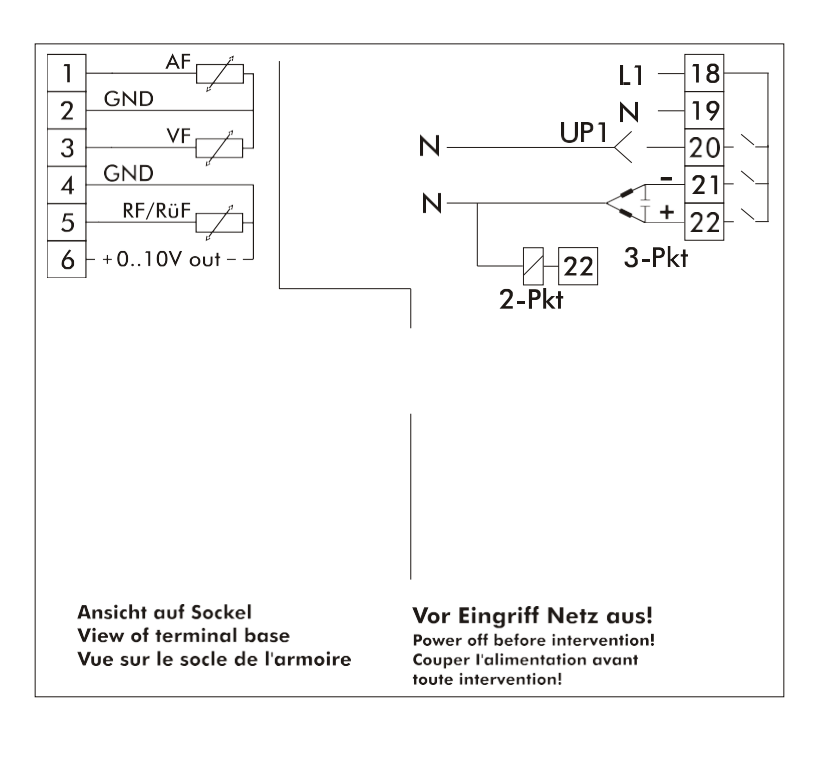

Fig. 7 Connecting the EQJW126 Controller with standard back panel

# 12 Appendix

# 12.1 Function block lists

## CO1: Rk1· Heating circuit 1

| F  | Function                                               | WE | Anl                            | Comment<br>Function block parameters / Range of values (default)                                                                                                    |
|----|--------------------------------------------------------|----|--------------------------------|----------------------------------------------------------------------------------------------------|
| 01 | Room sensor RF                                         | 0  | Not in<br>Anl 1.5,<br>1.6, 3.x | CO1 -> F01 - 1: Temperature display and input FG1 for<br>Type 5257-5 Room Panel active                                                                                                    |
| 02 | Outdoor                                                | 0  | 1.5, 1.6                       | CO1 -> F02 - 1: Weather-compensated control active                                                                                                    |
|    | sensor AF                                              | 1  | Not in<br>Anl 1.5,<br>1.6      |                                                                                                    |
| 03 | Return flow                                            | 0  | 1.2                            | CO1 -> F03 - 1: Sensor and limiting function active                                                                                                    |
|    | sensor RüF                                             | 1  | Not in<br>Anl 1.2              | Function block parameter:<br>KP (limiting factor) / 0.1 to 10.0 (1.0)                                                                                                    |
| 04 | Cooling control                                        | 0  | All*                           | CO1 -> F04 - 1: Cooling control, only with CO1 -><br>F11 - 1<br>The cooling control causes the reversal of the<br>operating direction and a minimum limitation of the<br>return flow<br>temperature in Rk1.                                                                                                    |
| 05 | Underfloor<br>heating<br>Drying of jointless<br>floors | 0  | Not in<br>Anl 1.5,<br>1.6, 3.x | CO1 -> F05 - 1: Limitation of the adjustment ranges<br><b>Function block parameters:</b><br>Start temperature / 20 to 60 °C (25 °C)<br>Temperature rise per day / 0.0 to 10.0 °C (5.0<br>°C) Maximum temperature / 25.0 to 60.0 °C<br>(45.0 °C)<br>Maintaining time of max. temp. / 0 to 10 days (4<br>days) Temperature reduction per day / 0.0 to 10.0 °C<br>(0.0 °C)<br>SToP, STArT, STArT, STArT |
| 07 | Optimization                                           | 0  | Not in<br>Anl 1.5,<br>1.6, 3.x | CO1 -> F07 - 1: Only with• CO1 -> F01 - 1<br>• CO1 -> F02 - 1                                                                                                    |
| 08 | Adaptation                                             | 0  | Not in<br>Anl 1.5,<br>1.6, 3.x | CO1 -> F08 - 1: Only with• CO1 -> F01 - 1<br>• CO1 -> F02 - 1<br>• CO1 -> F11 - 0                                                                                                    |
| 09 | Flash adaptation                                       | 0  | Not in<br>Anl 1.5,<br>1.6, 3.x | CO1 -> F09 - 1 Only with CO1 -> F01 - 1<br><b>Function block parameters:</b><br>Cycle time / 0 or 1 to 100 min (20 min)<br>KP (gain) / 0.0 to 25.0 (0.0)                                                                                                    |

BA\_EQJW126F001\_EN001 63

### Appendix

| F  | Function                                                               | WF | Δnl                           | Comment<br>Function block parameters / Range of values (default                                                                                                    |
|----|------------------------------------------------------------------------|----|-------------------------------|----------------------------------------------------------------------------------------------------|
| 11 | Four-point<br>characteristic                                           | 0  | Not in<br>Anl 1.5,<br>1.6     | CO1 -> F11 - 1: Four-point characteristic, only with<br>CO1 -> F08 - 0<br>CO1 -> F11 - 0: Gradient characteristic                                                                                                    |
| 12 | Control mode                                                           | 1  | All*                          | CO1 -> F12 - 1: three-step control<br><b>Function block parameters:</b><br>KP (proportional gain) / 0.1 to 50.0 (2.0)<br>Tn (reset time) / 1 to 999 s (120 s)<br>TV (derivative-action time) / 0 to 999 s (0 s)<br>TY (valve transit time) / 5, 10, 15,, 240 s (45 s)<br>CO1 -> F12 - 0: On/off control<br><b>Function block parameters:</b><br>Hysteresis / 1.0 to 30.0 °C (5.0 °C)<br>Min. ON time / 0 to 10 min (2 min)<br>Min. OFF time / 0 to 10 min (2 min) |
| 13 | Limitation<br>of<br>deviation<br>for OPEN<br>signal                    | 0  | All*                          | CO1 -> F13 - 1 only with CO1 -> F12 - 1<br><b>Function block parameter:</b><br>Max. deviation / 2.0 to 10.0 °C (2.0 °C)                                                                                                    |
| 14 | Release Rk1<br>at BE1                                                  | 0  | All*                          | With CO1 -> F14 - 1, FG1 has no function;<br>Options bE= 1, bE=0 (bE=1)                                                                                                    |
| 15 | Processing an<br>external<br>demand in Rk1                             | 0  | All*                          | How the external demand is processed in Rk1<br>depends on CO1 -> F16, CO1 -> F17 and CO7 -> F15.                                                                                                    |
| 16 | Processing an<br>external<br>demand, 0 to 10<br>V<br>Input term. 11/12 | 0  | All*                          | CO1 -> F16 - 1: Only with • CO1 -> F15 - 1<br>• CO1 -> F17 - 0<br>Function block parameters:<br>Lower transmission range: 0.0 to 130.0 °C (0.0 °C)<br>Upper transmission range: 0.0 to 130.0 °C (120.0 °C)<br>The standard signal output (terminals 11/12) is not<br>available anymore as a control output.                                                                                                    |
| 17 | Processing an<br>external<br>demand, binary<br>Input term. 03/12       | 0  | Not in<br>Anl with<br>SF2/RF2 | CO1 -> F17 - 1: Only with • CO1 -> F15 - 1<br>• CO1 -> F16 - 0<br>Options bE= 1, bE=0 (bE=1)                                                                                                    |

| F  | Function                                                           | WE | Anl  | Function block parameters / Range of values (default)                                                                                                    |
|----|--------------------------------------------------------------------|----|------|----------------------------------------------------------------------------------------------------|
| 18 | Request max.<br>flow set point by<br>issuing a 0 to 10<br>V signal | 0  | All* | CO1 -> F18 - 1: The standard signal output (terminals 11/12) is not available anymore as a control output.<br>The maximum flow set point (with boost, if applicable) is demanded by isssuing the signal output (0 to 10V). |
|    |                                                                    |    |      | Function block parameters:<br>Lower transmission range: 0.0 to 130.0 °C (0.0 °C)<br>Upper transmission range: 0.0 to 130.0 °C (120.0 °C)<br>Boost of flow temperature demand: 0 to 30 °C (0 °C)                            |
| 20 | External demand<br>for heat due to<br>insufficient heat<br>supply  | 0  | All  | CO1 -> F20 - 1: Demand for an external heat source                                                                                                    |

F Function block number, WE Default value, Anl System code number

### CO5: System-wide functions (all systems)

If CO5 -> F00 - 1 is indicated, access to the return flow, flow rate and heat capacity settings are locked.

| F  | Function                                                                      | WE | Anl                              | Comment<br>Function block parameters / Range of values (default)                                                                                                    |
|----|-------------------------------------------------------------------------------|----|----------------------------------|----------------------------------------------------------------------------------------------------|
| 01 | Sensor                                                                        | 1  | All                              | CO5-> F01 – 1, F02 – 0, F03 – 0 Pt 1000                                                                                                    |
| 02 | initialization                                                                | 1  |                                  | CO5-> F01 – 1, F02 – 1, F03 – 0 Ni 1000 DIN                                                                                                    |
| 03 |                                                                               | 0  |                                  | CO5-> F01 – 1, F02 – 1, F03 – 0, CO9-> F01 – 1 Ni 1000-<br>5k                                                                                                    |
| 04 | Summer mode                                                                   | 0  | Not Anl<br>1.5, 1.6,<br>1.9, 3.5 | CO5 -> F04 - 1: Activation of time-controlled summer<br>mode<br><b>Function block parameters:</b><br>Start summer mode / 01.01 to 31.12 (01.06)<br>No. of days until activation / 1 to 3 (2)<br>Stop summer mode / 01.01 to 31.12 (30.09)<br>No. of days until deactivation / 1 to 3 (1)<br>Outdoor temperature limit for summer mode<br>/<br>0.0 to 30.0 °C (18.0 °C) |
| 05 | Delayed outdoor<br>temperature<br>adaptation when<br>temperature<br>decreases | 0  | Not Anl<br>1.9                   | CO5 -> F05, 06 - 1:<br>Function block parameter:<br>Delay per hour/ 1.0 to 6.0 °C (3.0 °C)                                                                                                    |
| 06 | Delayed outdoor<br>temperature<br>adaptation when<br>temperature<br>increases | 0  | Not Anl<br>1.9                   |                                                                                                    |
| 08 | Automatic<br>summer<br>time/winter<br>time<br>changeover                      | 1  | All                              |                                                                                                    |
| 09 | Frost<br>protection<br>program II                                             | 1  | Not Anl<br>1.5, 1.6,<br>1.9, 3.5 | CO5 -> F09 - 0: Frost protection program I (restricted frost protection)<br>Function block parameter:                                                                                                    |
|    |                                                                               | 0  | 1.5, 1.6,<br>1.9, 3.5            | Frost protection limit / -15.0 to 3.0 °C (3.0 °C)<br>CO5 -> F09 - 1: Frost protection program II<br><b>Function block parameter:</b><br>Frost protection limit / -15.0 to 3.0 °C (3.0 °C)                                                                                                    |

| F  | Function                                                     | WE | Anl | Function block parameters / Range of values (default)                                                                               |
|----|--------------------------------------------------------------|----|-----|----------------------------------------------------------------------------------------------------|
| 15 | Release<br>controller at BE1                                 | 0  | All | CO5 -> F15 - 1: FG1 has no function<br>Select bE= 1, bE=0 (bE=1)                                                                    |
| 16 | Return flow<br>temperature<br>limitation with<br>P algorithm | 0  | All | CO5 -> F16 - 1: Return flow temperature limitation<br>with P-action only                                                            |
| 19 | Temperature<br>monitoring                                    | 0  | All | CO5 -> F19 - 1: Temperature monitoring active                                                                                       |
| 20 | Sensor<br>calibration                                        | 1  | All | CO5 -> F20 - 1: Adjusting all sensor calibration values<br>CO5 -> F20 - 0: Deleting all adjusted sensor<br>calibration values       |
| 21 | Locking manual<br>level                                      | 0  | All | CO5 -> F21 - 1: In switch position , automatic mode applies                                                                         |
| 22 | Locking the rotary switch                                    | 0  | All | CO5 -> F22 - 1: Rotary switch without function –<br>Access after entering key number still possible.                                |
| 23 | Outdoor<br>temperature                                       | 0  | All | CO5 -> F23 - 1: Outdoor temperature received over<br>0 to 10 V input (terminal 11/12)                                               |
|    | received over 0<br>to 10 V input                             |    |     | Function block parameters:<br>Lower transmission range / –30 to 100 °C (–20 °C)<br>Upper transmission range / –30 to 100 °C (50 °C) |
|    |                                                              |    |     | *Not in systems Anl 1.0, 1.5, 1.6, 3.0, 3.5, 4.0, 11.x                                                                              |

F Function block number, WE Default value, Anl System code number

## CO6: Modbus (all systems)

| F  | Function                                                                | WE | Anl            | Comment<br>Function block parameters / Range of values (default)                                                                                                    |
|----|-------------------------------------------------------------------------|----|----------------|----------------------------------------------------------------------------------------------------|
| 01 | Modbus                                                                  | 1  | All            | CO6 -> F01 - 1: Modbus active                                                                                                    |
| 02 | Modbus 16-<br>bit addressing                                            | 0  | All            | CO6 -> F02 - 1: 16-bit address, only with CO6 -> F01- 1<br>CO6 -> F02 - 0: 8-bit addressing                                                                                                    |
| 03 | Mode<br>m<br>functio<br>n                                               | 0  | All            | CO6 -> F03 - 1 Only with • CO6 -> F01 - 1<br>• CO6 -> F08 - 1                                                                                                    |
| 04 | Automatic<br>modem<br>configuratio<br>n                                 | 0  | All            | CO6 -> F04 - 1 Only with • CO6 -> F03 - 1<br>• CO6 -> F08 - 1                                                                                                    |
| 05 | Lock dial-up                                                            | 0  | All            | CO6 -> F05 - 1: No dial-up to GLT in case of error, only with CO6 -> F03 - 1                                                                                                    |
| 06 | Dial-up also<br>upon<br>corrected<br>error                              | 0  | All            | CO6 -> F06 - 1: Dial-up to GLT also to indicate that<br>an error has been corrected, only with CO6 -> F03 -<br>1                                                                                                    |
| 07 | Control<br>system<br>monitoring                                         | 0  | All            | CO6 -> F07 - 1: Resetting all level bits to "autonomous"<br>when there is no communication, only with CO6 -> F01<br>- 1                                                                                                    |
| 08 | Text message                                                            | 0  | All            | CO6 -> F08 - 1: Sending of text message active                                                                                                    |
| 10 | Meter bus<br>(only with<br>optional,<br>meter<br>bus/Modbus<br>gateway) | 0  | All            | CO6 -> F10 - 1: Meter bus active<br><b>Function block parameters:</b> (for WMZ1 to WMZ3)<br>Meter bus address / 0 to 255 (255)<br>Model code / 1434, CAL3, APAtO, SLS (1434)<br>Reading mode / 24h, CONT, CoiL (24h)<br>For WMZ1 with "1434" and "CONT", <b>select:</b><br>tAr-A, tAr-E with time schedule |
| 11 | Flow rate<br>limitation in<br>Rk1 using<br>meter bus                    | 0  | Not Anl<br>1.9 | CO6 -> F11 - 1: Only with • CO6 -> F10 - 1<br>• CO5 -> F11 - 0<br>Function block parameters:<br>Max. limit value / 0.01 to 650 <sup>m</sup> h (1.5 <sup>m</sup> h)<br>Limiting factor / 0.1 to 10 (1)                                                                                                    |
| 12 | Capacity<br>limitation in<br>Rk1 using<br>meter bus                     | 0  | Not Anl<br>1.9 | CO6 -> F12 - 1:Only with • CO6 -> F10 - 1<br>• CO5 -> F10 - 0<br>Function block parameters:<br>Max. limit value / 0.1 to 6500 kW (1.5 kW)<br>Limiting factor / 0.1 to 10 (1.0)<br>* Not in Anl 1.0, 1.5-1.9, 3.0, 4.0, 7.x, 10.0, 11.x                                                                     |

68 BA\_EQJW126F001\_EN001

F Function block number, WE Default value, Anl System code number

# 12.2 Parameter lists

### PA1: Parameters Rk1 (heating circuit 1)

|                                                                  | Parameter designation                                                                      |
|------------------------------------------------------------------|--------------------------------------------------------------------------------------------|
| Display                                                          | Range of values                                                                            |
| 0 1 2 3 4 5 6 7 8 9 1011 1213141516171819202122224               | (default) Gradient, flow<br>0.2 to 3.2 (1.8)                                               |
|                                                                  | (with CO1 -> F05 - 1: 0.2 to 1.0 (1.0) applies)                                            |
| 0 1 2 3 4 5 6 7 8 9 10 11 12 13 14 15 16 17 18 19 20 21 22 23 24 | Level (parallel shift)                                                                     |
| <u>U.U</u> <sup>*</sup>                                          | −30.0 to 30.0 °C (0.0 °C)                                                                  |
|                                                                  |                                                                                            |
| 0 1 2 3 4 5 6 7 8 9 1011 12131415161718192021222324              | Min. flow temperature                                                                      |
|                                                                  | 5.0 to 130.0 °C (20.0 °C)                                                                  |
|                                                                  |                                                                                            |
| 0 1 2 3 4 5 6 7 8 9 10 11 12 13 14 15 16 17 18 19 20 21 22 23 24 | Max. flow temperature                                                                      |
| <u>]</u><br><br>                                                 | 5.0 to 130.0 °C (90.0 °C)<br>(with CO1, 2, 3 -> F05 - 1: 5.0 to 50.0 °C (50.0 °C) applies) |
|                                                                  |                                                                                            |

|                                                           | Parameter designation                                          |
|-----------------------------------------------------------|----------------------------------------------------------------|
| Display                                                   | Range of values                                                |
| 0 1 2 3 4 5 6 7 8 9 101112131415161718192021222324        | (default) Four-point                                           |
|                                                           | characteristic                                                 |
|                                                           |                                                                |
| ×                                                         | outdoor temperature                                            |
|                                                           | flow temperature.                                              |
|                                                           | reduced flow temperature and                                   |
|                                                           | return flow temperature                                        |
| 0 1 2 3 4 5 6 7 8 9 1011 12131415161718192021222324       |                                                                |
| - /5/7°                                                   | Four-point characteristic                                      |
| 1 2.0                                                     | Point 1: Outdoor temperature                                   |
| × û.                                                      |                                                                |
|                                                           | Outdoor temperatures of the points 2, 3, 4 are marked          |
|                                                           | by squares                                                     |
|                                                           | below the numbers 2, 3, 4.                                     |
|                                                           | -50.01050.0 C<br>(point 1: -150°C point 2: -50°C point 3: 50°C |
| 0 1 2 3 4 5 6 7 8 9 101112131415161718192021222324        | _point 4: 15.0 °C)                                             |
| - החר                                                     | Four-point characteristic                                      |
| 1 [_1. [_]                                                | Point 1: Flow temperature                                      |
| ·                                                         |                                                                |
|                                                           | Flow temperatures of the points 2, 3, 4 are marked by          |
|                                                           | squares                                                        |
|                                                           | below the numbers 2, 3, 4.                                     |
|                                                           | 5.0 to 130.0 °C                                                |
| 0 1 2 3 4 5 6 7 8 9 1011 1213 1415 1617 1819 2021 2223 24 | (point 1: 70.0 °C, point 2: 55.0 °C, point 3: 40.0 °C,         |
|                                                           |                                                                |
| 6U.U                                                      | Point 1: Poducod flow tomporature                              |
| . II +                                                    | i oli il i. Redoced now lemperdiore                            |
|                                                           | Reduced flow temperatures of the points 2, 3, 4 are            |
|                                                           | marked by squares below the numbers 2, 3, 4                    |
|                                                           | 5.0 to 130.0 °C                                                |
|                                                           | (point 1: 60.0 °C, point 2: 40.0 °C, point 3: 20.0 °C,         |
|                                                           | point 4: 20.0 °C)                                              |

| Display                                                                                                    | Parameter designation                                                                                              |
|----------------------------------------------------------------------------------------------------|----------------------------------------------------------------------------------------------------|
| 0 1 2 3 4 3 6 7 8 9 1011 12131415161716192021222324                                                               | Return flow temperatures of the points 2, 3, 4 are marked by squares below the numbers 2, 3, 4                     |
| 0 1 2 3 4 5 6 7 8 9 1011 12 1314 1516 17 18192071 222324                                                          | 5.0 to 90.0 °C<br>(points 1 to 4: 65.0 °C)<br>OT deactivation value in rated operation<br>0.0 to 50.0 °C (22.0 °C) |
| 0 1 2 3 4 3 6 7 8 0 1011 12 13 41 516 17 19 1920 1222324                                                          | OT deactivation value in reduced operation<br>-20.0 to 50.0 °C (15.0 °C)                                           |
| 0 1 2 3 4 5 6 7 8 9 1011 12 13 14 15 16 17 18 19 20 12 22 22 4<br>☆ STArT - / <u>5</u> .0 <sup>-</sup> /C<br>-↓ . | OT activation value in rated operation<br>–20.0 to 5.0 °C (–15.0 °C)                                               |
| 0 1 2 3 4 5 6 7 8 9 1011 12131415161718193021222324                                                               | Gradient, return<br>flow 0.2 to 3.2 (1.2)                                                                          |

#### Appendix

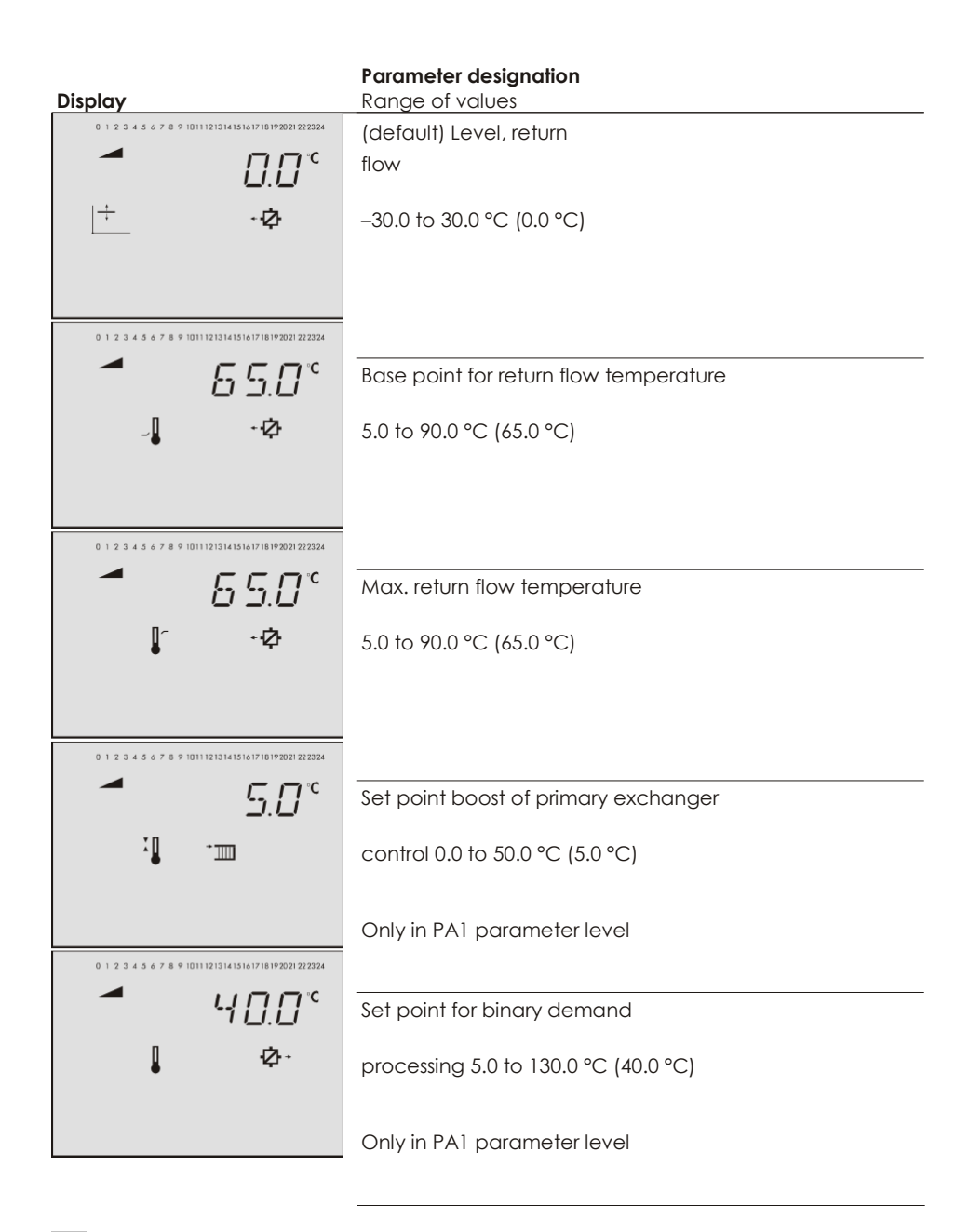

| Display                                             | Parameter designation<br>Range of values (default) |
|-----------------------------------------------------|----------------------------------------------------|
| 0 1 2 3 4 5 6 7 8 9 1011 12131415161718192021222324 | Day set point for flow                             |
| * 50.0°                                             | temperature 5.0 to 130.0 °C (50.0                  |
| i . The state                                       | °C)                                                |
| 0 1 2 3 4 5 6 7 8 9 101112131415161718192021222324  | Only for flash adaptation without outdoor sensor   |
| , <b>3</b> 0.0°                                     | Night set point for flow temperature               |
|                                                     | 5.0 to 130.0 °C (30.0 °C)                          |
|                                                     | Only for flash adaptation without outdoor sensor   |

## PA5: System-wide parameters (all systems)

| Display                                                 | Parameter designation             |
|---------------------------------------------------------|-----------------------------------|
| 0 1 2 3 4 5 6 7 8 9 1011 1213 1415161718192021 222324   | Public holidays                   |
|                                                         | (01.01 to 31.12 -> section 1.8.1) |
| ~                                                       |                                   |
|                                                         |                                   |
| 0 1 2 3 4 5 6 7 8 9 1011 1213 1415 1617 18192021 222324 | Vacation periods                  |
|                                                         | (01.01 to 31.12 -> section 1.8.2) |
| Ŷ                                                       |                                   |
|                                                         |                                   |

### PA6: Modbus parameters

|                                                      | Parameter designation                                    |
|------------------------------------------------------|----------------------------------------------------------|
| Display                                              | Range of values                                          |
| 0 1 2 3 4 5 6 7 8 9 1011 12131415161718192021222324  | (default) Station                                        |
| <b>-</b> 57255                                       | address (ST)                                             |
|                                                      | 1 to 247 (255)                                           |
|                                                      | (with CO6 -> F02 - 1: 1 to 32000 applies)                |
|                                                      |                                                          |
| 0 1 2 3 4 5 6 7 8 9 1011 12131415161718192021 222324 |                                                          |
| 1 P 5                                                | Modem dialing pause                                      |
|                                                      | (P) 0 to 255 min (5 min)                                 |
|                                                      |                                                          |
|                                                      |                                                          |
| 0 1 2 3 4 5 6 7 8 9 1011 12131415161718192021222324  |                                                          |
| Ŭ <b>-</b> 7 - 5                                     | Modem time-out                                           |
|                                                      | (T) 1 to 255 min (5                                      |
|                                                      |                                                          |
|                                                      | min)                                                     |
| 0 1 2 3 4 5 6 7 8 9 1011 12131415161718192021222324  |                                                          |
|                                                      |                                                          |
| L /5                                                 |                                                          |
|                                                      | Number of redialing attempts to building control station |
|                                                      | (C) 1 to 255 (15)                                        |
|                                                      |                                                          |

.

. ..

|                                                     | Parameter designation                                                                                                  |
|-----------------------------------------------------|----------------------------------------------------------------------------------------------------|
| Display                                             | Range of values (default)                                                                                              |
| 0 1 2 3 4 5 6 7 8 9 1011 12131415161718192021222324 | Phone number of control station (TELnr)<br>Max. 22 characters; 1, 2, 3,, 9, 0;<br>"-" = end of a string<br>"P" = pause |
| 0 1 2 3 4 5 6 7 8 9 1011 1213141516171819202122224  | Access number (TAPnr)<br>Max. 22 characters; 1, 2, 3,, 9, 0;<br>"-" = end of a string<br>"P" = pause                   |
| 0 1 2 3 4 3 6 7 8 9 1011 1213141316171819202122224  | Mobile phone number (HAndi)<br>Max. 22 characters; 1, 2, 3,, 9, 0;<br>"-" = end of a string<br>"P" = pause             |

# 12.3 Sensor resistance tables

### Resistance values with Pt 1000 resistors

Type 5227-2 Outdoor Temperature Sensor, Type 5277-2 Flow and Return Flow Tem- perature Sensor, Type 5267-2 (contact sensor) Flow and Return Flow Temperature Sensor.

| °C | -35    | -30    | -25    | -20    | -15    | -10    | -5     | 0      | 5      | 10     |
|----|--------|--------|--------|--------|--------|--------|--------|--------|--------|--------|
| Ω  | 862.5  | 882.2  | 901.9  | 921.6  | 941.2  | 960.9  | 980.4  | 1000.0 | 1019.5 | 1039.0 |
| °C | 15     | 20     | 25     | 30     | 35     | 40     | 45     | 50     | 55     | 60     |
| Ω  | 1058.5 | 1077.9 | 1097.3 | 1116.7 | 1136.1 | 1155.4 | 1174.7 | 1194.0 | 1213.2 | 1232.4 |
| °C | 65     | 70     | 75     | 80     | 85     | 90     | 95     | 100    | 105    | 110    |
| Ω  | 1251.6 | 1270.7 | 1289.8 | 1308.9 | 1328.0 | 1347.0 | 1366.0 | 1385.0 | 1403.9 | 1422.9 |
| °C | 115    | 120    | 125    | 130    | 135    | 140    | 145    | 150    |        |        |
| Ω  | 1441.7 | 1460.6 | 1479.4 | 1498.2 | 1517.0 | 1535.8 | 1554.5 | 1573.1 |        |        |

Type 5257-1, Type 5257-5 (room panel) Room Temperature Sensors.

# 12.4 Technical data

| Inputs                  | 3 inputs for Pt 1000 temperature sensors                                                                                                    |
|-------------------------|----------------------------------------------------------------------------------------------------|
| Outputs                 | 1 x pump output: load max. 250 V AC, 2A<br>1 x three-step signal: load max. 250 V AC, 2A<br>all 250V outputs as relay outputs with varistor suppressor                                                                                  |
| Optional interfaces     | 1 x Modbus RS-232 interface for modem using RS-232/modem<br>communication module<br>1 x Modbus RS-485 interface for two-wire bus using RS-485<br>communication module<br>(Modbus RTU protocol, data format 8N1, RJ-45 jack at the side) |
| Operating voltage       | 85 to 250 V, 48 to 62 Hz, max. 1.5 VA                                                                                                    |
| Ambient temperature     | 0 to 40 °C (operation), –10 °C to 60 °C (storage and transport)                                                                                                    |
| Degree of protection    | IP 40 according to IEC 529                                                                                                    |
| Class of protection     | II according to VDE 0106                                                                                                    |
| Degree of contamination | 2 according to VDE 0110                                                                                                    |
| Overvoltage category    | II according to VDE 0110                                                                                                    |
| Humidity rating         | F according to VDE 40040                                                                                                    |
| Noise immunity          | According to EN 61000-6-1                                                                                                    |
| Noise emission          | According to EN 61000-6-3                                                                                                    |
| Weight                  | Approx. 0.5 kg                                                                                                    |

# 12.5 Customer data

| Station            |  |
|--------------------|--|
| Operator           |  |
| Office             |  |
| System code number |  |

## Function block settings in configuration levels

|     | CO 1 | CO 4 | CO 5 | CO6 |
|-----|------|------|------|-----|
| F01 |      |      |      |     |
| F02 |      |      |      |     |
| F03 |      |      |      |     |
| F04 |      |      |      |     |
| F05 |      |      |      |     |
| F06 |      |      |      |     |
| F07 |      |      |      |     |
| F08 |      |      |      |     |
| F09 |      |      |      |     |
| F10 |      |      |      |     |
| F11 |      |      |      |     |
| F12 |      |      |      |     |
| F13 |      |      |      |     |
| F14 |      |      |      |     |
| F15 |      |      |      |     |
| F16 |      |      |      |     |
| F17 |      |      |      |     |
| F18 |      |      |      |     |
| F19 |      |      |      |     |
| F20 |      |      |      |     |
| F21 |      |      |      |     |
| F22 |      |      |      |     |
| F23 |      |      |      |     |

### Rk1 (heating circuit 1)

| Parameters in levels 1 and 2      | PA1 | Range of values      |
|-----------------------------------|-----|----------------------|
| Gradient, flow                    |     | 0.2 to 3.2           |
| Level, flow                       |     | –30.0 to 30.0 °C     |
| Min. flow temperature             |     | 5.0 to 130.0 °C      |
| Max. flow temperature             |     | 5.0 to 130.0 °C      |
| Four-point characteristic         |     |                      |
| Outdoor temperature; point 1      |     | –30.0 to 50.0 °C     |
| Outdoor temperature; point 2      |     | –30.0 to 50.0 °C     |
| Outdoor temperature; point 3      |     | –30.0 to 50.0 °C     |
| Outdoor temperature; point 4      |     | –30.0 to 50.0 °C     |
| Flow temperature; point 1         |     | 5.0 to 130.0 °C      |
| Flow temperature; point 2         |     | 5.0 to 130.0 °C      |
| Flow temperature; point 3         |     | 5.0 to 130.0 °C      |
| Flow temperature; point 4         |     | 5.0 to 130.0 °C      |
| Reduced flow temperature; point 1 |     | 5.0 to 130.0 °C      |
| Reduced flow temperature; point 2 |     | 5.0 to 130.0 °C      |
| Reduced flow temperature; point 3 |     | 5.0 to 130.0 °C      |
| Reduced flow temperature; point 4 |     | 5.0 to 130.0 °C      |
| Return flow temperature; point 1  |     | 5.0 to 90.0 °C       |
| Return flow temperature; point 2  |     | 5.0 to 90.0 °C       |
| Return flow temperature; point 3  |     | 5.0 to 90.0 °C       |
| Return flow temperature; point 4  |     | 5.0 to 90.0 °C       |
| Flow rate; point 1                |     | At, 0.01 to 650 m³/h |
| Flow rate; point 2                |     | At, 0.01 to 650 m³/h |
| Flow rate; point 3                |     | At, 0.01 to 650 m³/h |
| Flow rate; point 4                |     | At, 0.01 to 650 m³/h |
| Capacity; point 1                 |     | At, 0.1 to 6500 kW   |
| Capacity; point 2                 |     | At, 0.1 to 6500 kW   |
| Capacity; point 3                 |     | At, 0.1 to 6500 kW   |
| Capacity; point 4                 |     | At, 0.1 to 6500 kW   |

#### Appendix

| OT deactivation value in rated operation          |     | 0.0 to 50.0 °C   |
|---------------------------------------------------|-----|------------------|
| OT deactivation value in reduced operation        |     | –20.0 to 50.0 °C |
| OT activation value in rated operation            |     | –20.0 to 5.0 °C  |
| Gradient, return flow                             |     | 0.2 to 3.2       |
| Level, return flow                                |     | –30.0 to 30.0 °C |
| Base point for return flow temperature            |     | 5.0 to 90.0 °C   |
| Max. return flow temperature                      |     | 5.0 to 90.0 °C   |
| Parameters                                        | PA1 | Range of values  |
| Day set point for flow temperature                |     | 5.0 to 130.0 °C  |
| Night set point for flow temperature              |     | 5.0 to 130.0 °C  |
| Set point boost of primary heat exchanger control |     | 0.0 to 50.0 °C   |
| Set point for binary demand processing            |     | 5.0 to 130.0 °C  |
| Function block parameters                         | CO1 | Range of values  |
| F03 - 1: KP (limiting factor)                     |     | 0.1 to 10.0      |
| F05 - 1: Start temperature                        |     | 20 to 60 °C      |
| F05 - 1: Temperature rise per day                 |     | 0.0 to 10.0 °C   |
| F05 - 1: Maximum temperature                      |     | 25.0 to 60.0 °C  |
| F05 - 1: Maintaining time of max. temp.           |     | 0 to 10 days     |
| F05 - 1: Temperature reduction per day            |     | 0.0 to 10.0 °C   |
| F09 - 1: Cycle time                               |     | 0/1 to 100 min   |
| F09 - 1: KP (gain)                                |     | 0.0 to 25.0      |
| F12 - 1: KP (proportional gain)                   |     | 0.1 to 50.0      |
| F12 - 1: Tn (reset time)                          |     | 1 to 999 s       |
| F12 - 1: TV (derivative-action time)              |     | 0 to 999 s       |
| F12 - 1: TY (valve transit time)                  |     | 5 to 240 s       |
| F12 - 0: Hysteresis                               |     | 1.0 to 30.0 °C   |
| F12 - 0: Min. ON time                             |     | 0 to 10 min      |
| F12 - 0: Min. OFF time                            |     | 0 to 10 min      |
| F13 - 1: Max. deviation                           |     | 2.0 to 10.0 °C   |

#### Parameters in PA5 level

| Parameters                              | PA5 |  | Range of values    |
|-----------------------------------------|-----|--|--------------------|
| Public holidays                         |     |  | 01.0 to 31.12      |
| Vacation periods, start                 |     |  | 01.0               |
| Vacation periods, stop                  |     |  | 1 to 31.12         |
| Assignment to control circuit           |     |  | 1.2.3              |
| Vacation periods, start                 |     |  | 01.0               |
| Vacation periods, stop                  |     |  | 1 to 31.12         |
| Assignment to control circuit           |     |  | 1.2.3              |
| Function block parameters               | CO5 |  | Range of values    |
| F04 - 1: Start summer mode              |     |  | 01.0 to 31.12<br>1 |
| F04 - 1: No. of days until activation   |     |  | 1 to 3             |
| F04 - 1: Stop summer mode               |     |  | 01.0 to 31.12<br>1 |
| F04 - 1: No. of days until deactivation |     |  | 1 to 3             |
| F04 - 1: Outdoor temperature limit      |     |  | 0.0 to 30.0 °C     |
| F05/6 - 1: Delay per hour               |     |  | 1.0 to 6.0 °C      |
| F09 - 0/- 1: Frost protection limit     |     |  | –15.0 to 3.0 °C    |
| F12-1: Input                            |     |  | bin, AnA           |
| F12-1: bin, binary input                |     |  | bE=1, bE=0         |
| F15-1: Binary input                     |     |  | bE=1, bE=0         |
| F23 - 1: Lower transmission range       |     |  | –30 to 100 °C      |
| F23 - 1: Upper transmission range       |     |  | -30 to 100 °C      |

#### Parameters in PA6 level

| Parameters           | PA6 | Range of values        |
|----------------------|-----|------------------------|
| Station address (ST) |     | 1 to 247<br>1 to 32000 |

| Modem dialing pause (P)                 |    |   |       |   | 0 to 255 min                             |
|-----------------------------------------|----|---|-------|---|------------------------------------------|
| Modem time-out (T)                      |    |   |       |   | 1 to 255 min                             |
| Number of redialing attempts (C)        |    |   |       |   | 1 to 255                                 |
| Phone no. of control station (TELnr)    |    |   |       |   | -                                        |
| Access number (TAPnr)                   |    |   |       |   | -                                        |
| Mobile phone number (HAndi)             |    |   |       |   | -                                        |
| Function block parameters (CO6)         |    | l | Level | 6 | Range of values                          |
| Meter bus address WMZ1 to WMZ6 (F10 - 1 | 1) |   |       |   | 0 to 255                                 |
| Model code WMZ1 to WMZ6 (F10 - 1)       |    |   |       |   | APA†O,<br>CAL3,<br>1434, SLS             |
| Reading mode WMZ1 to WMZ6 (F10 - 1)     |    |   |       |   | COIL, 24h, CONT                          |
| Max. limit value (F11 - 1)              |    |   |       |   | 0.01 to 650 $^{\mbox{m}^3}{}_{\mbox{h}}$ |
| Limiting factor (F11 - 1)               |    |   |       |   | 0.1 to 10                                |
| Max. limit value (F12 - 1)              |    |   |       |   | 0.1 to 6500 kW                           |
| Limiting factor (F12 - 1)               |    |   |       |   | 0.1 to 10 /                              |
| Max. limit value (F13 - 1)              |    |   |       |   | 0.01 to 650 $^{\mbox{m}^3}{}_{\mbox{h}}$ |
| Limiting factor (F13 - 1)               |    |   |       |   | 0.1 to 10                                |
| Max. limit value (F14 - 1)              |    |   |       |   | 0.1 to 6500 kW                           |
| Limiting factor (F14 - 1)               |    |   |       |   | 0.1 to 10                                |

| Function block parameters | CO8 | Range of values     |
|---------------------------|-----|---------------------|
| F01 - 1: Error message at |     | BE =0, BE = 1, none |
| F01 - 2: Error message at |     | BE =0, BE = 1, none |

### Settings at the rotary switch

### Heating circuit 1 · Display:

| Parameters |                             |     |     |     |     | Rang                              | ge of va | lues |
|------------|-----------------------------|-----|-----|-----|-----|-----------------------------------|----------|------|
| ₿Å         | Day set point               |     |     |     |     | 0.0 to 40.0 °C<br>5.0 to 130.0 °C |          |      |
| C          | Night set point             |     |     |     |     | 0.0 to 40.0 °C<br>5.0 to 130.0 °C |          |      |
|            |                             |     |     |     |     |                                   |          |      |
| ల≞         | Times-of-use                | Mon | Tue | Wed | Thu | Fri                               | Sat      | Sun  |
|            | Start of first time-of-use  |     |     |     |     |                                   |          |      |
|            | End of first time-of-use    |     |     |     |     |                                   |          |      |
|            | Start of second time-of-use |     |     |     |     |                                   |          |      |
|            | End of second time-of-use   |     |     |     |     |                                   |          |      |
|            | Start of third time-of-use  |     |     |     |     |                                   |          |      |
|            | End of third time-of-use    |     |     |     |     |                                   |          |      |

#### Index

### Α

| Adaptation     | .36 |
|----------------|-----|
| Automatic mode | 6   |

## С

| Capacity limitation                                      | 55<br>25<br>52<br>52 |
|----------------------------------------------------------|----------------------|
| Condensate accumulation control 4<br>Configuration level | 41<br>5,             |
| Connection<br>Actuator                                   | 51<br>50<br>51<br>51 |
| Continuous control <sup>2</sup><br>Control               | 12                   |
| continuous                                               | 12<br>12<br>12       |
| Control station, phone number                            | 52<br>51             |
| Controller time<br>Cooling control<br>Customer data      | 9<br>37<br>30<br>52  |

### D

| Data logging               | 56 |
|----------------------------|----|
| Data logging module 12, 56 |    |
| Day mode                   | 6  |
| Day set point              | 27 |
| Default settings           | 22 |

# Ε

| Electrical connection 41 - 44, 52 - 5 | 56, |
|---------------------------------------|-----|
| 60 - 64                               |     |
| Error                                 | 45  |
| Error messages                        |     |
| confirming error messages             | 45  |
| Error status register                 | 46  |

### F

| Fixed set point control29              |      |
|----------------------------------------|------|
| Flash adaptation                       |      |
| outdoor temperature dependent          |      |
| 35 room temperature dependent 35       |      |
| Flow rate limitation54 - 55            |      |
| Forced operation, pumps                |      |
| Four-point characteristic28            |      |
| Frost protection                       |      |
| Function block lists 65, 70            |      |
| Function block number18                |      |
| Functions, activating and deactivating | . 18 |
|                                        |      |

### G

Gradient characteristic ......25 - 26

### н

Heating characteristic ......25

## L

J

| - |
|---|
| 2 |
|   |
| 7 |
| 9 |
| 7 |
|   |

| Jointless floors | , drying |  |
|------------------|----------|--|
|------------------|----------|--|

# K

| Key number             | 18 |
|------------------------|----|
| Key number, customized | 44 |

### L

| Level structure16 |  |
|-------------------|--|
| Locking           |  |
| Rotary switch44   |  |

#### Μ

| ) |
|---|
| 5 |
|   |
| ) |
|   |
|   |
|   |
| ) |
|   |
| ) |
|   |

### Ν

| Network structure | 49 |
|-------------------|----|
| Night mode        | 6  |
| Night set point   | 27 |

### 0

| On/off control                    | 42   |
|-----------------------------------|------|
| Operating controls                | 5    |
| Operating modes                   | 6    |
| Operational faults 40, 45 -       | - 48 |
| Outdoor temperature adaptation,   |      |
| delay- ed                         | 33   |
| Outdoor temperature, deactivation | ۱    |
| 31 Overvoltage protection         | 60   |

### P

| Parameter lists       | 71, 77 |
|-----------------------|--------|
| Parameters, changing. | 20     |
| Party mode            |        |
| Public holidays       | 13     |

### R

| RS-232                             | 50 |
|------------------------------------|----|
| RS-485                             | 51 |
| Rated operation                    | 6  |
| Reduced operation                  | 6  |
| Resistance values                  | 77 |
| Return flow temperature limitation |    |
| 40 Rotary pushbutton               | 5  |
| Rotary switch                      | 5  |
| locking                            | 44 |

### S

| Sensor calibration                | . 21 |
|-----------------------------------|------|
| Sensor failure                    | . 46 |
| Set point                         |      |
| DHW temperature                   | . 16 |
| day16, 27                         |      |
| night                             | 7    |
| Stand-by mode                     | 6    |
| Station address                   | . 52 |
| Steam pressure control            | . 39 |
| Summer mode                       | . 32 |
| Summer time/winter time changeov  | er   |
| 39 Sustained DHW temperature      | . 16 |
| Switching states of binary inputs | .12  |
| Systems                           | . 24 |

## T

| Technical data                | . 79 |
|-------------------------------|------|
| Temperature monitoring        | . 46 |
| Temperature monitoring alarm  | . 46 |
| Text message in case of error | . 47 |
| Three-step control            | . 42 |
| Time-of-use                   | . 10 |

# U

Unauthorized access occurred 45, 47, 50

#### Appendix

| Underfloor heating29                    |
|-----------------------------------------|
| v                                       |
| Vacation periods14<br>Valve positions12 |
| w                                       |
| Weather-compensated control25           |
| S                                       |
| start-up                                |

|  |  | Key<br>number: | 1732 |
|--|--|----------------|------|
|--|--|----------------|------|
## Key abbreviations

- AF Outdoor sensor
- Anl System
- AT Outdoor temperature
- BA Binary output
- BE Binary input
- CO Configuration level
- CP Solar circuit pump
- EB Mounting and operating

## instructions

- F Function block
- GLT Building control station
- KI Terminal
- KW Cold water
- PA Parameter level

- RF Room sensor
- Rk Control circuit
- RÜF Return flow sensor
- SF Storage tank sensor
- SLP Storage tank charging pump
- t Time
- T Temperature
- TLP Heat exchanger charging pump
- TWE DHW heating
- UP Circulation pump
- VF Flow sensor
- WE Default
- setting WWHot

## water

ZP Circulation pump

BA\_EQJW126F001\_EN001 87

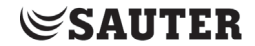

SAUTER Deutschland Sauter-Cumulus GmbH Hans-Bunte-Str. 15 79108 Freiburg

http://www.sauter-cumulus.de Telefon +49 (761) 5105-0 Telefax +49 (761) 5105-234 E-Mail: sauter-cumulus@de.sauter-bc.com